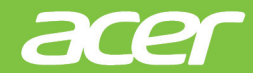

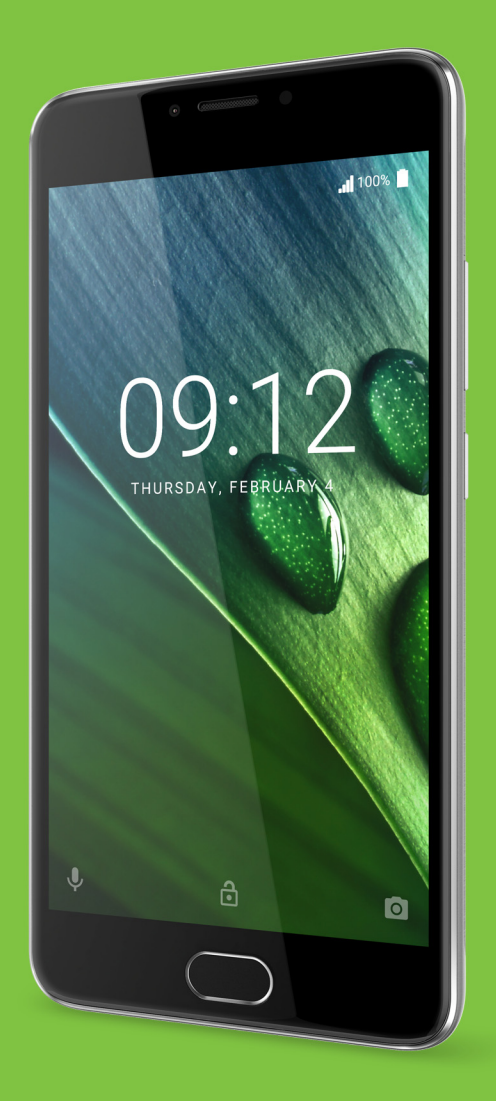

# Korisnički priručnik

© 2016 Sva prava zadržana Acer Liquid Z6 Plus Korisnički priručnik Model: T11 Ova revizija: 11/2016

### Prijavite se za Acer ID i uživajte velike prednosti

Otvorite aplikaciju Acer Portal sa Početnog ekrana da biste se registrovali za Acer ID ili se prijavite ako već imate Acer ID.

#### Postoje tri dobra razloga da biste nabavili Acer ID:

- · Kreirajte sopstveni povezani svet.
- · Nabavite najnoviju Acer ponudu i informacije o proizvodima.
- Registrujte svoj uređaj za brzu, personalizovanu korisničku podršku.

Za više informacija, posetite AcerCloud web lokaciju:

www.acer.com/byoc-start

#### Važno

Ovaj priručnik sadrži vlasničke informacije koje su zaštićene autorskim pravima. Informacije sadržane u ovom priručniku podložne su promenama bez prethodne najave. Slike koje se ovde nalaze služe samo za referencu i mogu da sadrže informacije ili karakteristike koje se ne odnose na vaš uređaj. Acer Group neće biti odgovoran za tehničke ili uredničke greške ili propuste koji se nalaze u ovom priručniku.

Acer Liquid Z6 Plus smart telefon
Broj modela:
Serijski broj:
Datum kupovine:
Mesto kupovine:

# SADRŽAJ

| Podešavanje<br>Raspakivanje vašeg telefona                                                  | 5<br>. 5          |
|---------------------------------------------------------------------------------------------|-------------------|
| Upoznavanje telefona<br>Prikazi<br>Punienie baterije                                        | . 5<br>5          |
| Prvo podešavanje<br>Postavljanje SIM kartica i microSD kartice<br>Zaključavanje SIM kartice | . 7<br>. 7<br>. 7 |
| Korišćenje telefona                                                                         | 10                |
| Prvo uključivanje                                                                           | 10                |
| Zaštitite svoj telefon pomoću<br>prepoznavanja otiska prsta                                 | . 10              |
| Prijavite se ili kreirajte Google nalog                                                     | 11                |
| Unesite svoj PIN                                                                            | . 11              |
| Zaključavanje telefona                                                                      | 11                |
| Buđenje vašeg telefona                                                                      | . 12              |
| Kretanje kroz menije i opcije                                                               | 12                |
| Korišćenje ekrana osetljivog na dodir                                                       | 13                |
| l astature na ekranu                                                                        | 13                |
| Početni ekran                                                                               | 15                |
| Pretraži<br>Pročironi Počotni okran                                                         | . 15              |
| Prilagođavanje Početnog ekrana                                                              | . 16              |
| Lista aplikacija                                                                            | 20                |
| Područje obaveštenja i statusa                                                              | . 21              |
| Zahtevi za pristup                                                                          | 22                |
| Upravljanje kontaktima                                                                      | 23                |
| Upravljanje vašim kontaktima                                                                | 23                |
| Dodavanje kontakta                                                                          | . 23              |
| Pozivanje                                                                                   | 25                |
| Pre nego što pozovete                                                                       | 25                |
| Pozivanje                                                                                   | 25                |
| Biranje broja iz istorije poziva<br>Pregled propuštenih poziva                              | 26                |
| Upućivanje poziva jednom od kontakata                                                       | 27                |
| Biranje međunarodnog broja                                                                  | . 27              |
| Fkran za govorni poziv                                                                      | 27                |
| Odgovaranie na poziv ili odbijanje poziva.                                                  | . 28              |
| Konferencijski pozivi                                                                       | 29                |
| Tekstualne i multimedijalne poruke                                                          | 30                |
| Kreiranje nove poruke                                                                       | 30                |
| Ougovaranje na poruku                                                                       | 31                |
| Slanie multimedijalne poruke                                                                | 32<br>32          |
| Primanje multimedijalnih poruka                                                             | 32                |
|                                                                                             |                   |

#### Na mreži

| Na mreži                               | 34       |
|----------------------------------------|----------|
| Pretraživanje Interneta                | 34       |
| Korišćenje pretraživača                | 34       |
| Podešavanje e-pošte                    | 35       |
| Google usluge                          | 35       |
| Podešavanje Google e-pošte             | 35       |
| Play Store                             | 30       |
| Google Hangouts                        | 38       |
| Mape, navigacija i mesta               | 38       |
| Korišćenje kamere i video rekordera    | 40       |
| Ikone i indikatori kamere/video zapisa | 40       |
| Snimanje fotografije                   | 41       |
| Snimanje video-zapisa                  | 41       |
| Pregledanje fotografija i video-zapisa | 42       |
| Opcije kamere i video zapisa           | 42       |
| Rezim<br>Podešavanja                   | 42       |
| Podržani formati                       | 44       |
| Naprodno postavko                      | 15       |
| Prehacivanje telefona u režim aviona   | 45       |
| Ukliučivanie ili iskliučivanie Režima  |          |
| aviona                                 | 45       |
| Restartujte svoj telefon               | 45       |
| Prilagođavanje podešavanja             | 46       |
| Bežične veze i mreže (upravljanje      | 46       |
| Podešavanja telefonske mreže           | 40       |
| Podešavanja telefona                   | 49       |
| Podešavanje jačine zvuka               | 49       |
| EKran<br>Bezbednost                    | 50<br>50 |
| Podešavanje datuma i vremena           | 50       |
| Podešavanje alarma                     | 50       |
| Menjanje opcija jezika i teksta        | 51       |
| Sinhronizacija                         | 52       |
| Aplikacije                             | 52       |
| Deinstaliranje aplikacije              | 52       |
| Vraćanje fabričkih podešavanja         | 53       |
| Dodatna oprema i saveti                | 54       |
| Korišćenje slušalica                   | 54       |
| Korišćenje Bluetooth slušalica         | 54       |
| Kreirajte novu pristupnu tačku         | 54       |
| Upravljanje SIM karticama              | 55       |
| Upravljanje SIM karticom               | 55       |
| Dodatak                                | 57       |
| Najčešća pitanja i rešavanje problema  | 57       |
| Zvuk                                   | 57       |
| wultimedijalne datoteke                | 57       |

| Google Play Store<br>Sistemske informacije i učinak<br>Napajanje<br>RAM / ROM<br>Ugrađena memorija<br>Ekran zaključavanja<br>Temperatura<br>Drugi izvori pomoći |    |  |
|----------------------------------------------------------------------------------------------------|----|--|
| Upozorenja i mere predostrožnosti                                                                                                    | 60 |  |
| Medicinski uređaji                                                                                                    | 61 |  |
| Vozila                                                                                                    | 62 |  |
| Potencijalno eksplozivne sredine                                                                                                    | 63 |  |
| Hitni pozivi                                                                                                    | 63 |  |
| Vodite računa o svom telefonu                                                                                                    | 64 |  |

| Specifikacije                     | 65 |
|-----------------------------------|----|
| Performanse                       | 65 |
| Ekran                             | 65 |
| Dimenzije                         | 65 |
| Podrška za SIM karticu            | 65 |
| Povezivanje                       | 65 |
| Proširenje                        | 66 |
| Kamera                            | 66 |
| Bezbednost                        | 66 |
| Napaianie                         | 67 |
| Multimediji                       | 67 |
| Ostalo                            | 67 |
| Ugovor o licenciranju sa krajnjim |    |
| korisnikom                        | 68 |

# Podešavanje

# Raspakivanje vašeg telefona

Vaš novi telefon je upakovan u zaštitnu kutiju. Pažljivo otpakujte kutiju i izvadite sadržaj. Ako bilo koja od sledećih stavki nedostaje ili je oštećena, odmah kontaktirajte svog prodavca:

- · Vaš novi Acer pametni telefon
- USB kabl
- · AC adapter
- · Slušalice

#### Napomena

Sadržaj pakovanja zavisi od zemlje i regiona.

# Upoznavanje telefona

#### Prikazi

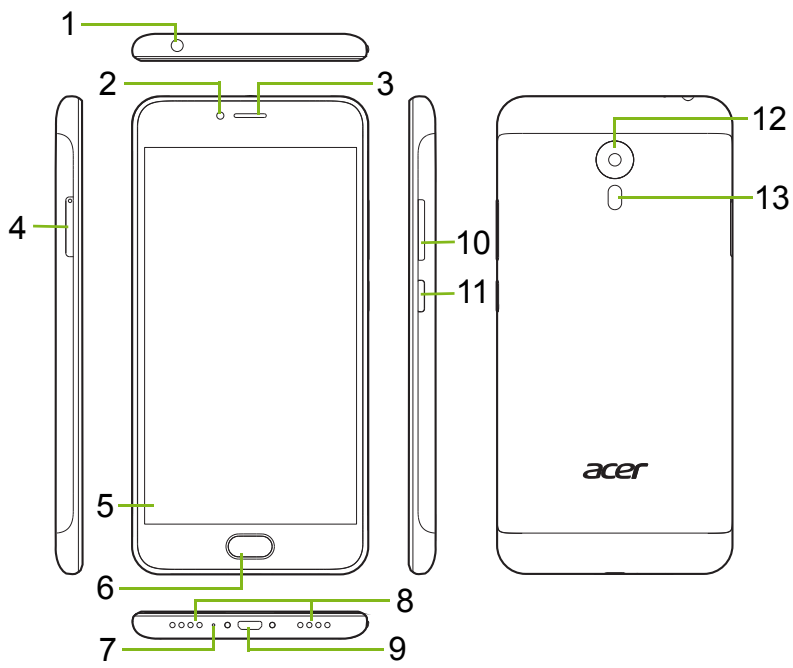

| Br. | Stavka                                         | Opis                                                                   |
|-----|------------------------------------------------|------------------------------------------------------------------------|
| 1   | 3,5 mm priključak<br>za slušalice              | Povezuje se na stereo slušalice.                                       |
| 2   | Prednja kamera                                 | Za video pozive ili snimanje autoportreta.                             |
| 3   | Zvučnik telefona                               | Emituje audio sa telefona; pogodan je za držanje u uhu.                |
| 4   | nosač SIM kartice /<br>microSD kartice         | Prihvata dve nano SIM kartice ili nano SIM karticu i microSD karticu.  |
| 5   | Ekran osetljiv na<br>dodir                     | Za pregled sadržaja sa vašeg telefona ili<br>unos podataka.            |
| 6   | Taster Početak sa<br>senzorom otiska<br>prsta  | Registrujte svoj otisak prsta da biste<br>bezbedno otključali telefon. |
| 7   | Mikrofon                                       | Za prijem zvuka tokom upućivanja telefonskih poziva.                   |
| 8   | Zvučnik za<br>korišćenje bez ruku              | Emituje zvuk sa telefona; pogodan je za upućivanje poziva bez ruku.    |
| 9   | Micro USB<br>priključak                        | Za povezivanje sa računarom ili punjačem.                              |
| 10  | Tasteri za<br>pojačavanje/<br>utišavanje zvuka | Povećajte ili smanjite jačinu zvuka za<br>audio sadržaje.              |
| 11  | Dugme za<br>uključivanje i<br>isključivanje    | Uključuje ili isključuje telefon.                                      |
| 12  | Kamera                                         | Kamera za pravljenje slika visoke rezolucije.                          |
| 13  | Blic                                           | LED blic kamere.                                                       |

### Punjenje baterije

Za početnu upotrebu, telefon treba da punite osam sati. Nakon toga možete da punite bateriju po potrebi.

Povežite kabl AC adaptera na USB priključak na vašem telefonu.

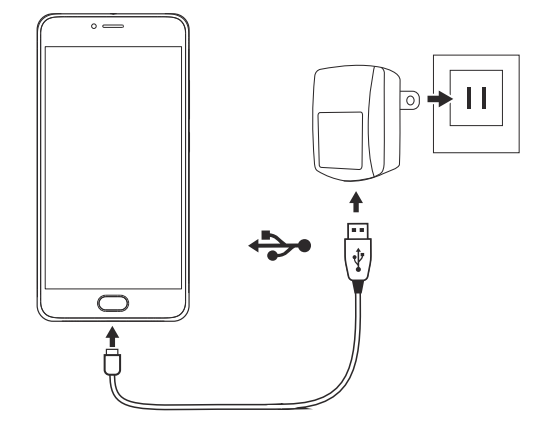

# Prvo podešavanje

# Postavljanje SIM kartica i microSD kartice

- 1. lsključite telefon tako što ćete pritisnuti i zadržati dugme za uključivanje i isključivanje.
- Koristeći priloženu alatku, uklonite nosač SIM kartice / mikro SD kartice umetanjem i pritiskanjem vrha alatke u otvor za oslobađanje na nosaču.

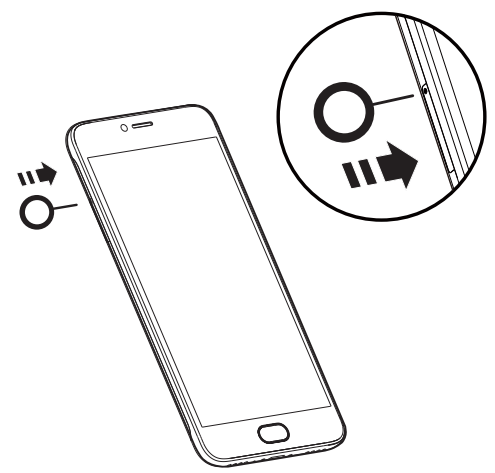

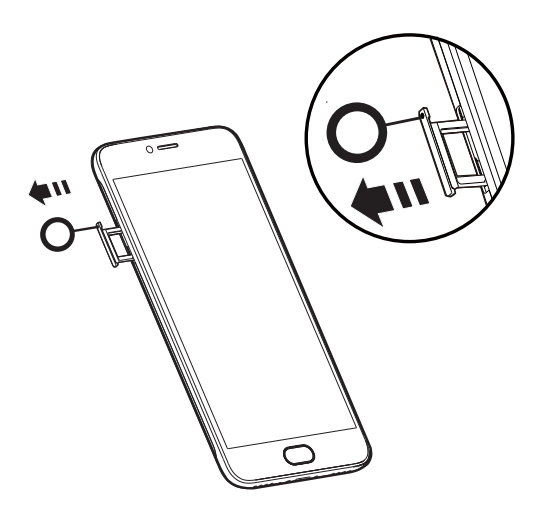

3. SIM i microSD kartice umetnite kao što je ilustrovano.

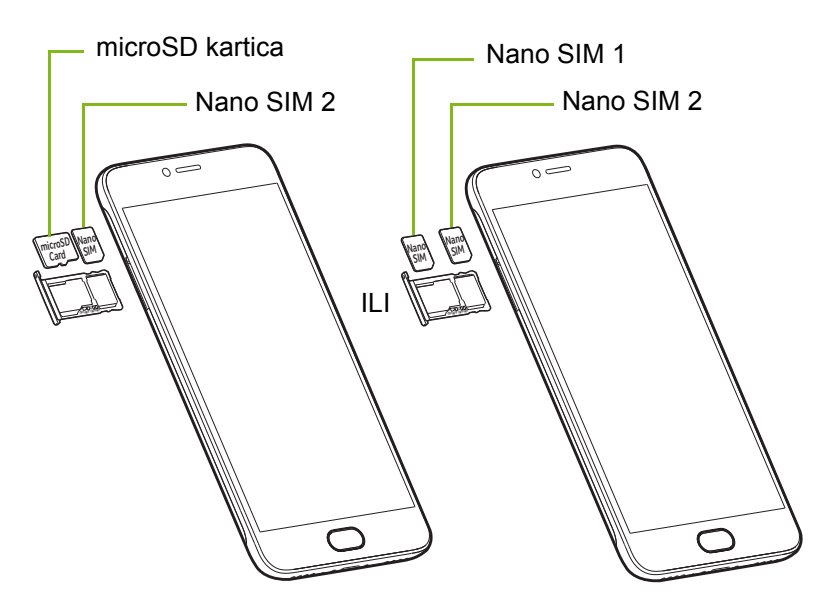

4. Vratite nosač i čvrsto ga pritisnite da biste ga vratili na mesto, vodeći računa o tome da kartice ostanu pravilno postavljene u nosaču.

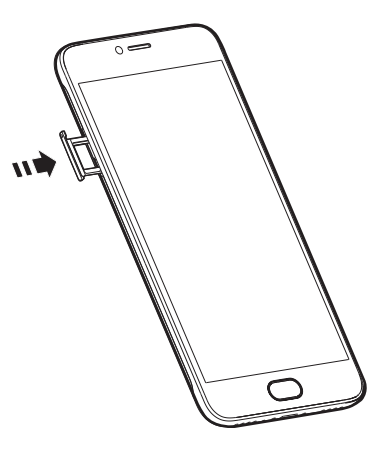

### Zaključavanje SIM kartice

- Vaš telefon može raspolagati zaključavanjem SIM kartice, tj. moći ćete da koristite samo SIM karticu koju vam je obezbedio mrežni operater.
- Da biste otkazali SIM zaključavanje, kontaktirajte svog mrežnog provajdera.

# KORIŠĆENJE TELEFONA

# Prvo uključivanje

Da biste prvi put uključili svoj telefon, pritisnite i držite dugme za napajanje dok se ekran ne uključi. Nakon toga će biti zatraženo da konfigurišete neka podešavanja pre nego što možete da koristite svoj telefon.

Sledite uputstva na ekranu da biste završili instalaciju.

# Zaštitite svoj telefon pomoću prepoznavanja otiska prsta

Od vas će biti zatraženo da podesite otisak prsta, PIN, šemu ili zaštitu lozinkom radi kontrole pristupa vašem telefonu. Izaberite **Podešavanje otiska prsta** da biste registrovali jedan ili više otisaka prstiju. Ako koristite otisak prsta za pristup svom telefonu, onda možete da koristite skener otiska prsta za otključavanje telefona, odobrenje plaćanja i potpisivanje u nekim aplikacijama.

Od vas će se takođe zatražiti da podesite drugi način za otključavanje svog telefona i način na koji će obaveštenja da se prikazuju kada je ekran zaključan.

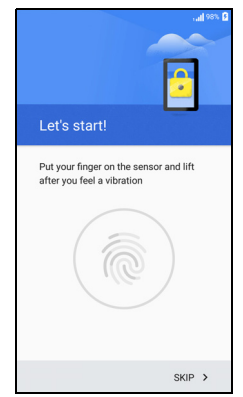

Pratite upustva i kada se to zatraži, lagano stavite svoj prst na senzor dok normalno držite telefon u ruci. Nakon što dodate svoj prvi otisak prsta, preporučujemo da registrujete i drugi prst da biste lako pristupili telefonu u slučaju da, na primer, telefon držite drugom rukom.

Kada ste dodali jedan ili više otisaka prsta, dodirnite **Dalje** da biste nastavili proces podešavanja.

Da biste registrovali ili izbrisali otiske prstiju ili promenili ekran zaključavanja i podešavanja bezbednosti, **pogledajte Bezbednost na strani 50**.

# Prijavite se ili kreirajte Google nalog

Ako imate pristup Internetu, vaš telefon vam omogućava da sinhronizujete informacije sa Google nalogom.

Možete da kreirate nalog ili da se prijavite na postojeći Google nalog koji će se koristiti za sinhronizaciju vaše liste kontakata, e-pošte, kalendara i drugih informacija. Otvorite meni *Aplikacija*, a zatim dodirnite stavku **Podešavanja** > **Nalozi** > **Dodaj nalog.** Dodirnite tip naloga koji želite da dodate (na primer, Google ili Acer). Trebaće vam pristup internetu da biste dovršili proces sinhronizacije. Možete da kreirate više naloga kojima ćete moći lako da pristupate sa vašeg telefona, uključujući više Google naloga.

### Unesite svoj PIN

Kada prvi put instalirate SIM karticu, možda ćete morati da unesete PIN koristeći numeričku tastaturu na ekranu.

#### Važno

U zavisnosti od vaših podešavanja, možda će biti potrebno da svoj PIN kod unosite svaki put kada uključite funkciju telefona.

### Aktiviranje nove SIM kartice

U slučaju da svoju SIM karticu koristite po prvi put, možda će biti potrebno da je aktivirate. Obratite se svom mrežnom operatoru za detalje o tome kako da se to uradi.

# Zaključavanje telefona

Ako neko vreme nećete koristiti svoj telefon, kratko pritisnite dugme za uključivanje da biste zaključali pristup. To štedi energiju i obezbeđuje da vaš telefon slučajno ne koristi nikakve usluge. Vaš telefon će se automatski zaključati ako ga ne koristite jedan minut.

# Buđenje vašeg telefona

Ako je ekran isključen i telefon ne reaguje na bilo kakvo dodirivanje ekrana, tada je zaključan i nalazi se u režimu mirovanja.

Pritisnite dugme za uključivanje da biste probudili svoj telefon. Otključajte telefon tako što ćete povući prst nagore po ekranu.

Postoje tri ikone na dnu zaključanog ekrana (s leva udesno): Glasovna pretraga, zaključavanje i kamera. Stavite prst na ikonu i prevucite nagore da biste otključali ekran i direktno pokrenuli povezanu aplikaciju (ako je primenljivo).

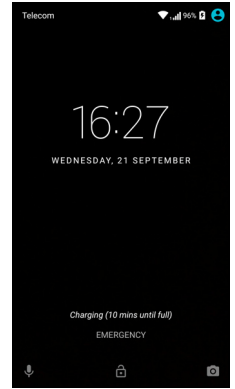

#### Napomena

Ako ste registrovali podešavanje otiska prsta, ikonu zaključavanja će zameniti ikona otiska prsta.

Ako postoje obaveštenja prikazana na zaključanom ekranu, možete da prevučete nadole da biste videli obaveštenja.

Radi dodatne bezbednosti, možete da podesite otisak prsta, PIN, lozinku i šemu za zaključavanje, skup tačaka koje moraju da se dodirnu pravilnim redosledom da bi se pristupilo telefonu. Otvorite *Listu aplikacija*, a zatim dodirnite stavku **Podešavanja** > **Bezbednost** > **Zaključavanje ekrana**. Ako ste zaboravili šablon za otključavanje, pogledajte **Ekran zaključavanja na strani 59**.

# Kretanje kroz menije i opcije

Za kretanje kroz menije i opcije, na dnu ekrana su na raspolaganju tri opcije.

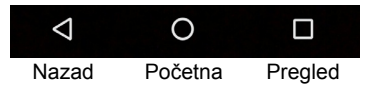

Lagani dodir na skener otiska prsta <sup>Nazad</sup> <sup>Početna</sup> <sup>Plegled</sup> funkcioniše kao dodirivanje ikone *Nazad*, dok jači i čvršći ili duži dodir funkcionišu kao dodirivanje ikone *Početak*.

#### <u>Nazad</u>

Dodirnite ovu ikonu da biste otišli na prethodnu stranicu ili da biste otišli gore za jedan nivo u meniju.

#### <u>Početna</u>

Dodirnite ovu ikonu da biste direktno otišli na *Početni ekran*. Dodirnite i zadržite ovu ikonu da biste otvorili *Google Now* ili *Pretraga*.

#### Pregled

Dodirnite ovu ikonu da biste videli nedavno otvorene aplikacije na ekranu *Pregled* vašeg telefona. Dodirnite aplikaciju da biste je otvorili. Dodirnite bilo gde na ekranu da biste se vratili na *Početni ekran*. **Pogledajte Rad sa više aplikacija u isto vreme na strani 22**.

#### Taster Početak / senzor otiska prsta

Senzor otiska prsta takođe funkcioniše kao dugme za navigaciju osetljivo na dodir. Lagano dodirnite senzor za *Nazad*, pritisnite da biste se vratili na *Početni ekran* ili pritisnite i zadržite da biste otvorili ekran *Pregled*.

# Korišćenje ekrana osetljivog na dodir

Vaš telefon koristi ekran osetljiv na dodir za biranje stavki i unošenje informacija. Koristite svoj prst da biste dodirnuli ekran.

**Dodir**: Dodirnite ekran jednom da biste otvorili stavke i izabrali opcije.

**Prevlačenje**: Brzo prevucite prst preko ekrana da biste promenili ekrane ili otvorili liste opcija ili informacije.

**Prevlačenje**: Zadržite svoj prst na ekranu i prevucite preko ekrana da biste izabrali tekst i slike.

**Dodir i držanje**: Dodirnite i zadržite stavku da biste videli listu radnji koje su dostupne za tu stavku. Na iskačućem meniju koji se pojavljuje dodirnite radnju koju želite da obavite.

**Pomeranje**: Da biste se pomerali nagore ili nadole preko ekrana, jednostavno prevucite prstom nagore ili nadole preko ekrana u smeru u kojem želite da se krećete.

# Tastature na ekranu

#### Napomena

Raspored tastature neznatno varira, u zavisnosti od aplikacija i potrebne informacije.

# Google tastatura

Ovo je tastatura na ekranu koja vam omogućava da unosite tekst. Dodirnite i zadržite taster sa brojevima na vrhu da biste izabrali alternativne znakove, kao što su slova sa akcentima.

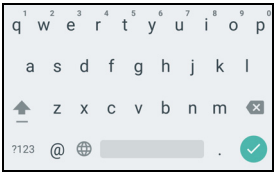

Dodirnite taster **?123** da biste videli brojeve i posebne znakove, a zatim dodirnite taster **=**\< da biste videli još više.

Nakon što podesite više od jednog jezika, dugme sveta se pojavljuje pored razmaknice. Dodirnite ovaj taster da biste brzo menjali između više jezika za unos ili dodirnite i zadržite razmaknicu da biste otvorili prozor za izbor jezika/tastature. Raspored tastature se menja u skladu sa izabranom jezikom.

#### Prediktivni tekst

Kod većine aplikacija, Google tastatura nudi intuitivni unos teksta za pretraživač. Dok dodirujete slova neke reči, iznad tastature se prikazuje izbor reči koje nastavljaju niz dodirnutih slova ili slična poklapanja za eventualne greške. Lista reči se menja nakon svakog pritiska na taster. Ako je prikazana reč koja vam je potrebna, dodirnite je da biste je ubacili u svoj tekst.

#### Pomoć za tekst

Google tastatura ima razne mogućnosti koje vam pomažu da pravilno unesete tekst. Na *Listi aplikacija*, dodirnite **Podešavanja** > **Jezik i unos.** Zatim dodirnite **Google tastatura** da biste videli listu podešavanja koja možete da prilagodite.

### Dodavanje dodatnog jezika

Ukoliko morate da unesete tekst na više jezika i/ili pisma, možete da dodate jezike na Google tastaturu.

- 1. Dodirnite Podešavanja > Jezik i unos > Google tastatura.
- 2. Dodirnite preklopni prekidač pored *Koristi sistemski jezik* da biste ga isključili.
- 3. Krećite se kroz listu dostupnih jezika da biste izabrali one koje želite da dodate na tastaturu dodirivanjem preklopnog prekidača za uključivanje ili isključivanje jezika.

# Početni ekran

*Početni ekran* vam omogućuje brz pristup informacijama i jednostavne kontrole sa vidžetima ili prečicama. Ovde se prikazuju informacije kao što su vreme i vremenske prilike ili su obezbeđene dodatne kontrole i direktan pristup aplikacijama i drugim često korišćenim funkcijama vašeg telefona.

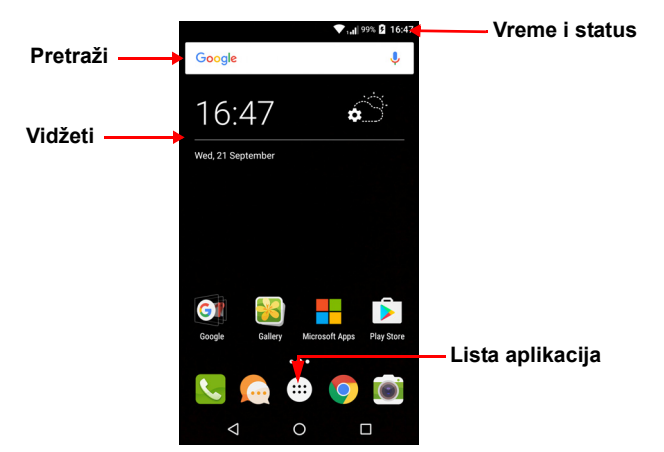

Na dnu ekrana se nalazi *Traka omiljenih* koja prikazuje podrazumevane aplikacije. Dodirnite ikonu da biste otvorili aplikaciju. Dodirnite ikonu *Liste aplikacija* u sredini *Trake omiljenih* da biste videli svoje aplikacije. Da biste promenili aplikacije, **pogledajte Menjanje ikona Trake omiljenih na strani 19**.

### Pretraži

Da biste pretraživali aplikacije, datoteke ili informacije na Internetu, dodirnite ikonu **Google**. Jednostavno unesite tekst koji želite da pronađete i dodirnite Q ili dodirnite jedan od predloga, aplikacija ili datoteka prikazanih na listi.

Da biste tražili nešto na internetu ili pretraživali, morate da budete povezani na mrežu mobilnih podataka (ako postoji) ili bežičnu mrežu. **Pogledajte Na mreži na strani 34**.

#### Traženje glasom

Ako je dostupno traženje glasom, dodirnite mikrofon  $\oint$  i izgovorite svoj zahtev za pretragu. **Pogledajte Traženje glasom na strani 36**.

### Prošireni Početni ekran

*Početni ekran* se prostire na obe strane ekrana, pružajući vam više prostora za dodavanje ikona, vidžeta ili funkcija. Da biste videli prošireni ekran, prevucite prstom ulevo ili udesno.

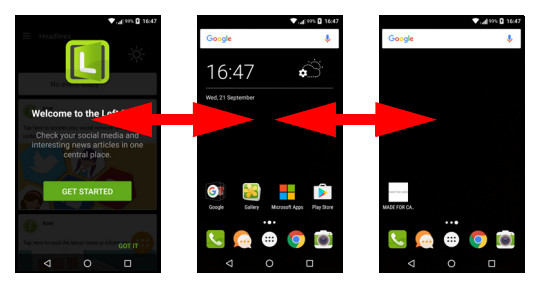

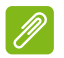

#### Napomena

Prošireni ekrani sa desne strane su dostupni samo ukoliko ste dodali sadržaj sa desne strane početnog ekrana.

### Prilagođavanje Početnog ekrana

Možete da personalizujete svoj *Početni ekran* dodavanjem ili uklanjanjem prečica aplikacija ili vidžeta i promenom pozadine.

#### Dodavanje prečica na Početni ekran

Da biste dodali prečice aplikacija na *Početni ekran*, dodirnite ikonu *Lista aplikacija* u donjem središnjem delu *Početnog ekrana*. Dodirnite i zadržite ikonu za izabranu aplikaciju. *Lista aplikacija* će se zatvoriti i pojaviće se *Početni ekran*. Pomerite ikonu u željeni položaj na *Početnom ekranu* i sklonite prst.

#### Dodavanje vidžeta na Početni ekran

Dodirnite i zadržite bilo koju oblast na *Početnom ekranu* koja ne sadrži ikonu ili vidžet. Dodirnite **VIDŽETE** da biste videli male aplikacije i veze (kao što su prilagođene prečice, kontakti ili obeleživači) koje možete da dodate na *Početni ekran*. Vidžeti su male aplikacije koje prikazuju konstantno ažurirane informacije ili brze prečice za aplikacije ili posebne funkcije.

Da biste premestili aplikaciju ili vidžet na *Početni ekran*, dodirnite i zadržite stavku sve dok nije izabrana. Otvoriće se *Početni ekran*. Prevucite stavku na bilo koji slobodan prostor na ekranu. Da biste videli informacije o aplikaciji ili vidžetu, prevucite ga do ikone na vrhu ekrana.

Da biste premestili stavku na neki drugi *Početni ekran*, prevucite je na stranu ekrana a *Početni ekran* će se prebaciti na ekran u tom pravcu. Otpustite stavku kada je pravilno postavljena.

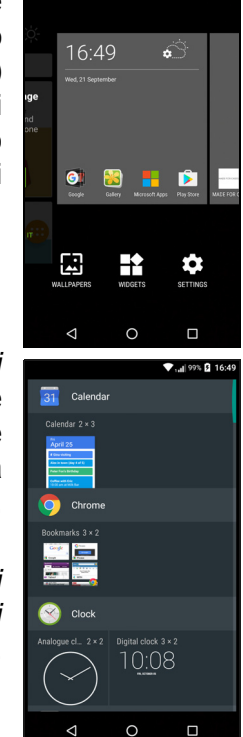

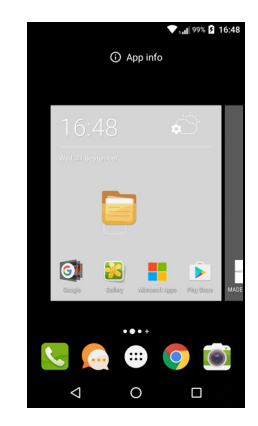

Uklanjanje vidžeta ili prečica sa Početnog ekrana

Da biste uklonili prečicu ili vidžet sa *Početnog ekrana*, dodirnite i prevucite ga u **Ukloni** na vrhu ekrana.

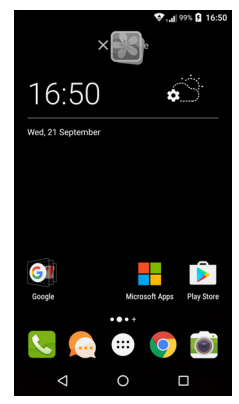

#### Promena veličine vidžeta

Nekim vidžetima je moguće promeniti veličinu. Čim postavite vidžet na *Početni ekran*, možete promeniti njegovu veličinu prevlačenjem uglova.

Da biste promenili veličinu vidžeta koji je već na *Početnom ekranu*, dodirnite i zadržite vidžet. Kada se pojavi ikona Ukloni, otpustite vidžet. Ako je moguće vidžetu promeniti veličinu, moći ćete da razvučete strane vidžeta kako biste mu promenili veličinu.

#### Dodavanje ili uklanjanje fascikli

Takođe možete da dodate fascikle *Početnom ekranu*. Da biste kreirali novu fasciklu prevucite i otpustite ikonu aplikacije na drugu ikonu aplikacije na *Početnom ekranu*. Time će se kreirati jedna *Neimenovana fascikla*. Dodirnite ikonu fascikle, a zatim dodirnite naziv fascikle da biste joj promenili ime.

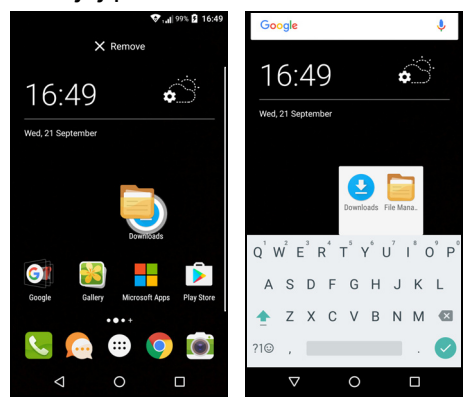

Da biste izbrisali prečicu aplikacije u nekoj fascikli, dodirnite ikonu fascikle da biste prikazali aplikacije koje su u njoj, a zatim dodirnite i zadržite ikonu aplikacije koju želite da uklonite. Prevucite i otpustite ikonu na **Ukloni** koji će se pojaviti na vrhu ekrana.

Da biste izbrisali fasciklu, dodirnite i zadržite na fascikli, a zatim prevucite i otpustite fasciklu na **Ukloni** koji će se pojaviti na vrhu ekrana.

#### Menjanje ikona Trake omiljenih

Možete da podesite ikone za instalirane aplikacije u *Traci omiljenih*. Otvorite *Listu aplikacija* i pronađite aplikaciju koju želite da dodate. Dodirnite i zadržite ikonu, zatim je prevucite na bilo koju slobodnu poziciju na *Traci omiljenih*. Prevlačenje nove aplikacije na postojeću ikonu na *Traci omiljenih* dovešće do kreiranja fascikle za obe ikone.

Da biste uklonili ikonu sa *Trake omiljenih*, dodirnite i zadržite ikonu da biste je izabrali. Ili prevucite ikonu na drugu lokaciju izvan *Trake omiljenih* ili na **Ukloniti** na vrhu ekrana.

#### Promena pozadine

Dodirnite i zadržite bilo koju oblast na *Početnom ekranu* koja ne sadrži ikonu ili vidžet, dodirnite **POZADINE**.

Izbor pozadina se prikazuje na traci na dnu ekrana; prevucite traku ulevo ili udesno da biste videli više opcija. Ukoliko želite da koristite pozadinu koja nije prikazana, dodirnite **Moje fotografije** u donjem levom uglu i izaberite sliku iz *Galerije* ili *Fotografija*. Dodirnite sličicu da biste izabrali pozadinu koju želite da koristite, zatim dodirnite **Podesi pozadinu**.

### Lista aplikacija

Da biste pristupili *Listi aplikacija*, na *Početnom ekranu* dodirnite **()** središnji deo *Trake omiljenih*. Aplikacije se prikazuju po abecednom redu, sa četiri najskorije korišćene aplikacije na vrhu menija. Prevucite nagore ili nadole da biste videli kompletnu listu aplikacija.

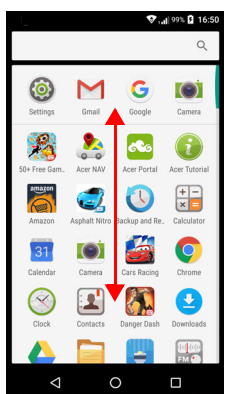

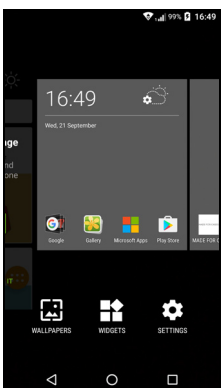

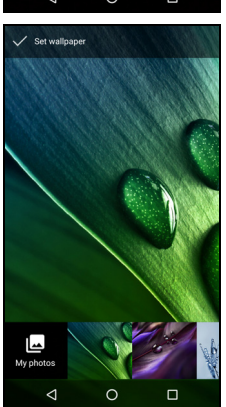

### Područje obaveštenja i statusa

Ikone obaveštenja i statusa prikazane su na vrhu ekrana. Gornje desno područje prikazuje različite informacije o statusu, kao što su Wi-Fi povezivanje, jačina signala, status baterije i vreme. Gornje levo područje prikazuje prikazuje ikone sa događajima, kao što je nova poruka.

· Modeli sa jednom SIM karticom:

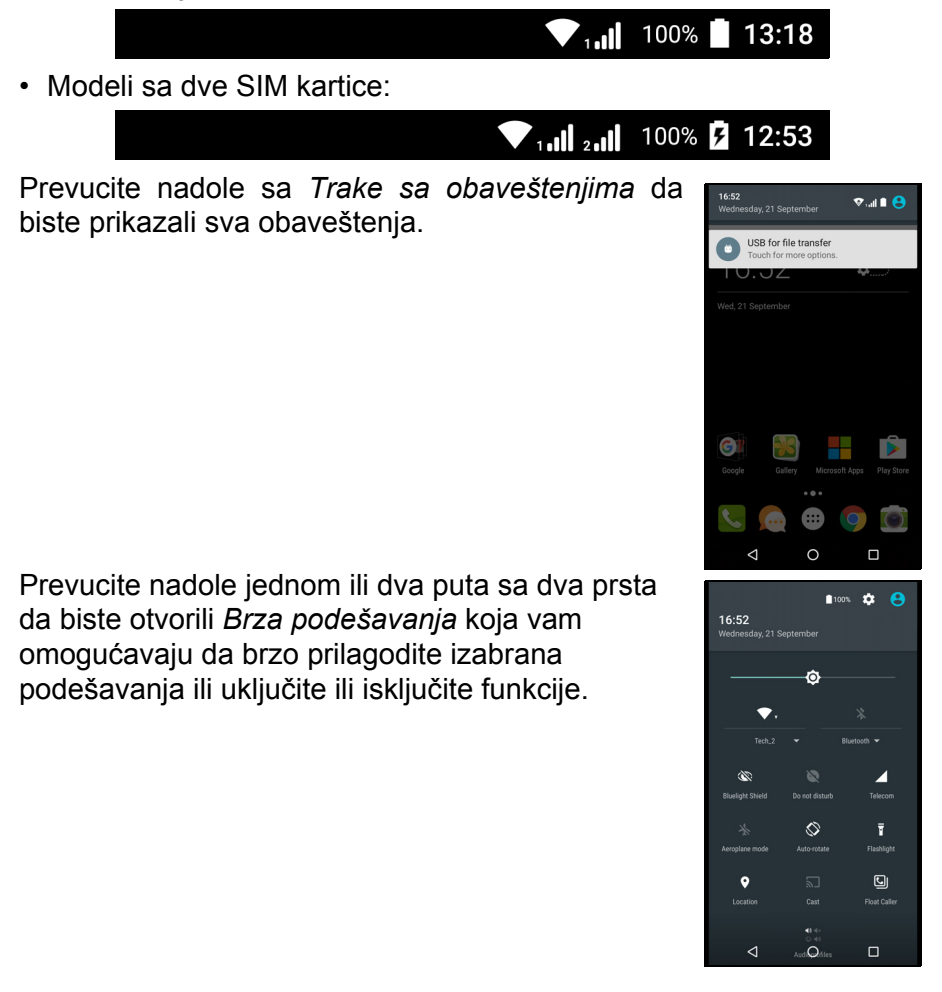

# Rad sa više aplikacija u isto vreme

Možete da otvorite više aplikacija u isto vreme. Da biste otvorili novu aplikaciju, dodirnite ikonu Početak da biste se vratili na *Početni ekran*, a zatim pokrenite novu aplikaciju. Dodirnite ikonu *Pregled* da biste se brzo kretali napred i nazad između prethodno otvorenih aplikacija.

# Zahtevi za pristup

Prilikom prvog otvaranja nekih aplikacija ili korišćenja nekih funkcija, vaš telefon će zatražiti dozvolu da pristupi nekim funkcijama.

Da biste dozvolili aplikaciji potpunu funkcionalnost,

dodirnite **Dozvoli**, ali ako ne želite da delite neke informacije, možete izabrati **Otkaži** ili **Odbij** za pristup; međutim, ovo može dovesti do nepravilnog rada nekih aplikacija. Da biste kasnije promenili dozvole, otvorite informacije o aplikaciji u meniju **Postavke > Aplikacije > Dodaj nalog**, a zatim dodirnite **Dozvole** da biste uključili ili isključili dozvole.

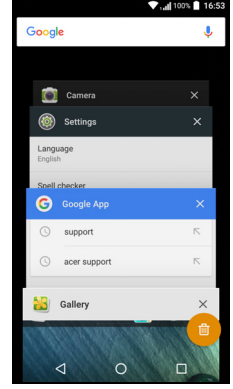

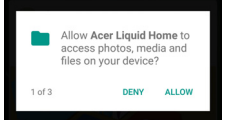

# **UPRAVLJANJE KONTAKTIMA**

# Upravljanje vašim kontaktima

Vaš telefon poseduje adresar koji vam omogućuje da sačuvate kontakte u ugrađenu memoriju ili na SIM karticu.

Dodirnite aplikaciju **Kontakti** na *Listi aplikacija* ili dodirnite *Sve kontakte* na *Biraču telefonskog broja* da biste videli svoje kontakte.

Ako nemate nijedan kontakt sačuvan na telefonu, možete da uvezete kontakte sa svog Google naloga, dodate novi kontakt ili uvezete kontakte sa SIM ili SD kartice. Otvorite aplikaciju **Ljudi** sa *Liste aplikacija*, a zatim dodirnite +• da biste dodali kontakt, Q tražili kontakt, ili dodirnite ikonu *Meni* 

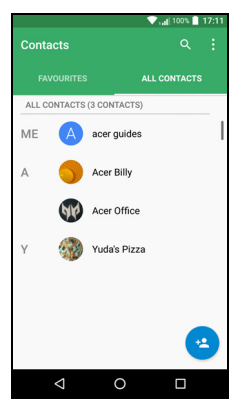

: da biste otvorili meni.

### Dodavanje kontakta

Dodirnite \* da biste dodali novi kontakt. Takođe možete da skenirate bar kod profila osobe da biste dodali osobu vašoj listi ili grupi kontakata.

Da biste kreirali kontakt, prvo izaberite gde želite da sačuvate informacije o kontaktu. Od vas će biti zatraženo da unesete informacije o kontaktu, kao što su ime, broj telefona i adresa e-pošte.

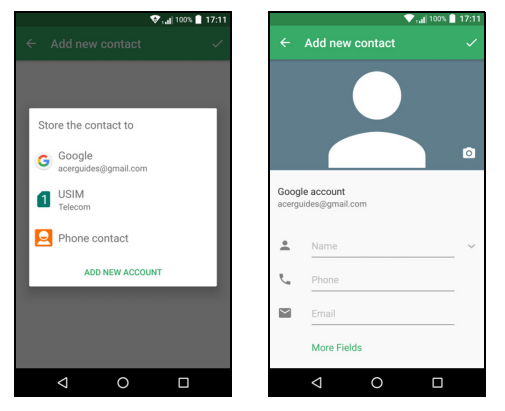

Možete pomeriti stranicu dole i dodirnuti **Više polja** da biste dodali stvari poput:

- IM adrese.
- Dodajte bilo kakve lične beleške o kontaktu.
- Fonetsko ime
- · Povezivanje sa internet sajtom

Da biste dodelili neku sliku kontaktu, dodirnite siluetu i odaberite da li želite da snimite fotografiju ili da izaberete neku sliku iz galerije slika na vašem telefonu.

Kada to završite, kliknite na ikonu Završeno pri vrhu ekrana.

Dodirivanje imena kontakta dovešće do njihovog profila. Dodirnite dok prikazujete profil kontakta da biste izbrisali, podelili ili kreirali prečicu na *Početnom ekranu* za kontakt. Dodirnite *(b)* da biste uredili detalje o kontaktu; ponovo dodirnite *(c)* za više opcija, ovde možete da podesite ton zvona za kontakt, pošaljete sve dolazne pozive na glasovnu poštu ili dodate sliku kontakta.

Takođe možete da kreirate kontakt iz jednog već biranog ili primljenog broja, pogledajte Čuvanje i biranje brojeva preko kontakata na strani 29.

# POZIVANJE

Ovo poglavlje vam pokazuje kako da upućujete telefonske pozive i razne opcije koje su vam dostupne u toku poziva.

# Pre nego što pozovete

Proverite da li je funkcija telefona uključena pre nego što pozovete. Možete da proverite status telefona iz područja Obaveštenia.

Napomena

Boje ikone statusa i obaveštenja mogu da se razlikuju. Videćete indikacionu ikonu za svaku ubačenu SIM karticu.

| Ikona | Opis                                                                                                    |
|-------|----------------------------------------------------------------------------------------------------|
|       | Povezan na mrežu: Možete da pozovete.                                                                                                    |
|       | Režim aviona: Bežična veza je prekinuta (Wi-Fi, Bluetooth i<br>mobilni podaci). Onemogućite režim aviona pre nego što<br>pokušate da pozovete. |

# **Pozivanje**

#### Napomena

Ako imate više ubačenih SIM kartica u telefon, možda će se od vas tražiti da naznačite koja SIM kartica da se koristi pre nego što se poziv poveže. U zavisnosti od podešavania vaše SIM kartice. Da biste izabrali SIM karticu, jednostavo dodirnite ime operatera.

Pogledajte Upravljanje SIM karticom na strani 55.

- Na Početnom ekranu dodirnite Telefon, a zatim
   da biste otvorili numeričku tastaturu na ekranu.
- 2. Unesite broj koji želite da pozovete.
- 3. Dodirnite 🍾 da biste pozvali.
- 4. Da biste završili poziv, dodirnite 🗖.

Ako je prikazan kontakt koji vam je potreban, jednostavno dodirnite ime kontakta da biste pozvali.

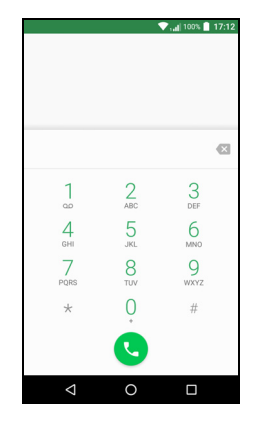

# Biranje broja iz Istorije poziva

Istoriju poziva možete da vidite dodirom na ikonu *Istorija poziva* (). Ona prikazuje nedavno primljene, birane i propuštene pozive.

Dodirnite ikonu telefona da biste ponovo zvali. Da biste videli detalje poziva i druge opcije, dodirnite broj ili ime kontakta.

### Pregled propuštenih poziva

Obaveštenja o propuštenim pozivima su prikazana u sledeće tri oblasti:

- 1. Područje Obaveštenja sa ikonom propuštenog poziva 🚬. Otvorite polje **Obaveštenja** i dodirnite obaveštenje o propuštenom pozivu da biste prikazali detalje propuštenog poziva.
- 2. Preko ikone telefona (broj u kutiji je broj propuštenih poziva). Dodirnite **Telefon** bilo sa *Početnog ekrana* ili sa *Liste aplikacija* da bi se direktno prikazali detalji propuštenog poziva.
- 3. Na ekranu zaključavanja na vašem telefonu. Dvaput dodirnite obaveštenje za prikaz detalja o propuštenom pozivu.

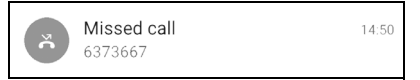

### Upućivanje poziva jednom od kontakata

Pozivanje kontakta iz kartice sa Kontaktima

- 1. Dodirnite Sve kontakte da biste prikazali svoje kontakte.
- 2. Dodirnite kontakt da biste ga zvali.

#### Pozivanje kontakta iz Aplikacije za kontakte

- 1. Dodirnite ikonu **Ljudi** na *Listi aplikacija* da biste prikazali svoje kontakte.
- 2. Dodirnite kontakt da biste otvorili profil.
- 3. Dodirnite broj telefona kontakta da biste ga pozvali.

### Biranje međunarodnog broja

Kada birate međunarodne brojeve, nije potrebno da unosite međunarodni prefiks za direktno biranje ("00" itd.) pre pozivnog broja zemlje. Jednostavno dodirnite i zadržite 0+ na numeričkoj tastaturi na ekranu sve dok se + ne pojavi na ekranu.

#### Važno

Cene međunarodnih poziva mogu u velikoj meri da variraju u zavisnosti od zemlje koju zovete i vašeg mrežnog provajdera. Predlažemo da proverite sve cene poziva kod mrežnog provajdera, kako biste izbegli prevelike telefonske račune. Ako koristite svoj telefon u inostranstvu, primeniće se tarifiranje rominga. Obratite se svom provajderu za cene rominga specifične za zemlju koju posećujete pre nego što odete.

### Vidžet za direktno biranje

Možete dodati vidžet za direktno pozivanje za kontakt na vašem *Početnom ekranu*. Otvorite *Listu aplikacija*, zatim dodirnite karticu **Vidžeti**. Dodirnite i zadržite **Direktno pozivanje** i moći ćete da stavite vidžet na vaš *Početni ekran*. Kada ga postavite, moći ćete da izaberete kontakt koji ćete povezati sa tim naročitim vidžetom na *Početnom ekranu*.

# Ekran za govorni poziv

Pritiskom na Kikonu možete da minimizirate prozor poziva da bi se pojavio kao pokretni dijalog umesto preko celog ekrana. Možete čak da podesite ovaj "plutajući" okvir za dijalog kao podrazumevani ekran za govorni poziv. Da biste to učinili, otvorite *Brza podešavanja* (pogledajte Područje obaveštenja i statusa na strani 21). Dodirnite ikonu **Plutajućeg pozivaoca** da biste aktivirali.

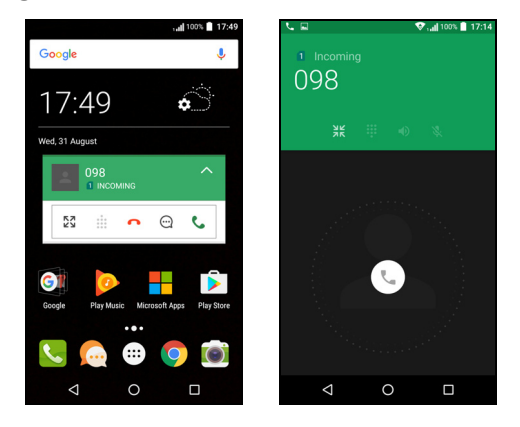

### Odgovaranje na poziv ili odbijanje poziva

Kada imate dolazni poziv, na ekranu će biti prikazan broj. Da biste prihvatili ili odbili poziv, dodirnite i zadržite ikonu telefona u sredini ekrana, zatim prevucite prstom preko ekrana prema jednoj od tri ikone koje se pojavljuju.

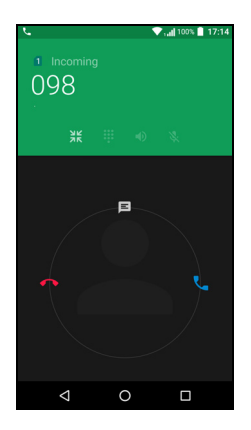

Završavanje poziva

Da biste završili poziv, dodirnite **n** sa ekrana glasovnog poziva.

### Opcije glasovnog poziva

| Ikona | Opis                                       |
|-------|--------------------------------------------|
|       | Stavite poziv na čekanje.                  |
| 逐     | Utišajte poziv.                            |
| ር)»   | Spikerfon.                                 |
|       | Pristupite tastaturi dok je poziv u toku.  |
| •     | Jedna opcija:<br>• Dodajte još jedan poziv |

#### Čuvanje i biranje brojeva preko kontakata

Možete da sačuvate broj koji ste birali u svoje kontakte za buduću upotrebu. Iz *Istorije poziva* (), dodirnite broj, zatim dodirnite **Kreiraj novi kontakt** i unesite informaciju. **Pogledajte Dodavanje kontakta na strani 23**. Alternativno možete da dodirnete **Dodaj u kontakte** da biste ažutirali postojeće informacije o kontaktu.

# Konferencijski pozivi

Ako imate jedan poziv na čekanju, a drugi na vezi, možete da spojite oba poziva kako biste napravili konferencijski poziv.

# TEKSTUALNE I MULTIMEDIJALNE PORUKE

Ovo poglavlje vam pokazuje kako se podešava i koristi aplikacija *Razmena poruka* na vašem telefonu za slanje (SMS) poruka.

Svim SMS i MMS porukama se pristupa preko *Razmene poruka*. *Razmena poruka* automatski raspoređuje primljene i poslate poruke u razgovore (niti).

Da biste pristupili *Razmeni*, otvorite *Listu aplikacija* ili dodirnite **Razmena poruka** na *Početnom ekranu*.

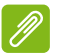

#### Napomena

Ako imate više SIM kartica ubačenih u telefon, moraćete da odlučite koju SIM karticu želite da koristite pre nego što se pošalje poruka. Moći ćete da vidite koja SIM kartica je trenutna SIM kartica u polju za kreiranje tekstualne poruke. Da biste promenili SIM karticu, dodirnite i zadržite ikonu Pošalji. **Pogledajte Upravljanje SIM karticom na strani 55** za više informacija.

# Kreiranje nove poruke

Možete da koristite svoj telefon da biste kreirali tekstualne (SMS) i multimedijalne (MMS) poruke.

- 1. Dodirnite 📺 da biste kreirali novu poruku.
- 2. Dodirnite + da biste dodali kontakte sa liste kontakata ili dodirnite polje Ukucaj ime ili broj da biste uneli broj telefona primaoca ili direktno unesite ime. Predloženi kontakti će biti prikazani u padajućoj listi ispod polja za unos teksta. Da biste izabrali predloženi kontakt, dodirnite ime kontakta.
- 3. Unesite svoju poruku u polje za tekst označeno sa **Otkucajte tekstualnu poruku**.

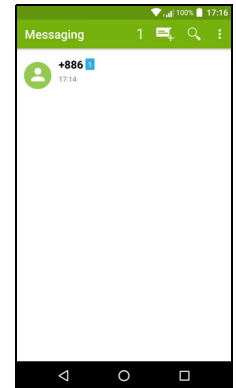

#### Napomena

Tekstualne poruke mogu biti dugačke do 160 karaktera. Ako je vaša poruka duža od 160 karaktera, ona će biti poslata kao više vezanih poruka. Većina telefona će automatski pridružiti vezane poruke da bi primaocu predstavio jednu dugačku poruku, međutim, neki stariji telefoni nemaju tu mogućnost.

Dodirnite dugme Meni da biste videli koje su opcije na raspolaganju kada kreirate novu poruku. Opcije se menjaju u zavisnosti od statusa poruke.

| Opcija       | Opis                           |
|--------------|--------------------------------|
| Dodaj naslov | Dodajte predmet poruke.        |
| Odbaci       | Odbacite poruku.               |
| Podešavanja  | Dodatna podešavanja za poruke. |

4. Dodirnite ikonu *Pošalji* > da biste poslali poruku.

# Odgovaranje na poruku

Kada nova tekstualna poruka stigne, pojavljuje se ikona poruke u području Obaveštavanja i ikona poruke u dnu telefona prikazuje broj nepročitanih tekstualnih poruka.

Dodirnite **Razmena poruka** na *Listi aplikacija* da biste videli listu poruka ili otvorite područje **Obaveštenja** da biste videli rezime poruke. Dodirnite rezime da biste otvorili listu poruka.

Da biste odgovorili na SMS ili MMS poruke, otvorite poruku iz liste poruka. Svoj tekst unesite u polje za tekst označeno sa **Unesite tekstualnu poruku**. Dodirnite dugme *Meni* da biste videli više opcija.

| Opcija               | Opis                                         |
|----------------------|----------------------------------------------|
| Dodaj naslov         | Dodajte predmet poruke.                      |
| Pošalji              | Pošaljite odgovor na poruku.                 |
| Izbriši nit          | Izbris poruku.                               |
| Dodaj u Kontakte     | Dodajte pošiljaoca na svoju listu kontakata. |
| Podešavanja ćaskanja | Dodatna podešavanja za poruke.               |

# Multimedijalne poruke

Multimedijalne poruke su slične tekstualnim porukama, ali takođe omogućuju da priložite datoteke kao što su slike, audio ili video snimci. Svaka poruka može da bude i do 300 KB velika.

#### Napomena

Potrebno je da podesite MMS profil da biste mogli da šaljete MMS poruke. Uobičajeno, vaš telefon će automatski podesiti profil. Pitajte svog provajdera za neophodne informacije ako je potrebno da ručno

podesite MMS profil.

# Slanje multimedijalne poruke

Pratite uputstva u **Kreiranje nove poruke na strani 30** da biste započeli novu poruku ili odgovorili na postojeću SMS poruku na način opisan u **Odgovaranje na poruku na strani 31**.

- 1. Da biste SMS konvertovali u multimedijalnu poruku, dodirnite ikonu *Dodaj prilog* ℕ na vrhu ekrana.
- Ovo otvara listu opcija priloga. Izaberite jednu od njih da biste pronašli datoteku na telefonu ili kreirali novi prilog.

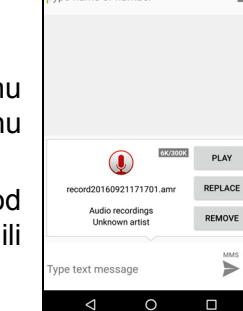

o namo or numł

.0

3. Dodirnite ikonu *Pošalji* ► da biste poslali poruku.

# Primanje multimedijalnih poruka

Kada stigne nova multimedijalna poruka, pojavljuje se ikona poruke na vrhu ekrana i prikazuje se poruka sa obaveštenjem.

- 1. Poruka sa obaveštenjem prikazuje rezime poruke. Dodirnite **Prikaži** da bi se prikazao rezime poruke.
- Dodirnite Preuzmi da biste preuzeli sadržaj poruke. Preuzimanja mogu dugo da potraju, u zavisnosti od kvaliteta vaše veze. Ako odgovarate ili otvarate neku drugu aplikaciju, preuzimanje će biti zaustavljeno.

#### Važno

Preuzimanje sadržaja poruke može vam biti naplaćeno, naročito ako ste u romingu. Kontaktirajte svog provajdera ako imate bilo kakvih pitanja.

- 3. Dodirnite poruku da biste videli sadržaj.
- 4. Da biste odgovorili na poruku, unesite svoj tekst u polje za tekst označeno sa Otkucajte poruku i dodirnite ikonu Pošalji ►. Jednostavni tekstualni odgovori biće poslati kao SMS poruke. Ako želite da priložite datoteku, dodirnite : Biće vam predstavljen menija sa opcijama.
- 5. Dodirnite ikonu *Pošalji* > da biste poslali poruku.

# NA MREŽI

# Pretraživanje Interneta

U cilju da pretražujete internet sa svog telefona, morate biti povezani sa mrežom za prenos podataka ili bežičnom mrežom.

# Korišćenje pretraživača

Da biste počeli sa pretraživanjem, dodirnite ikonu Chrome na Traci omiljenih ili na Listi aplikaciia.

#### Napomena

Referentne slike koriste Chrome pretraživač.

Da biste otvorili novu web lokaciju, dodirnite polje za adresu na vrhu stranice. Unesite adresu koristeći tastaturu i

dodirnite  $Idi \rightarrow$ . Možete da uvećate ili umanjite stranicu skupljanjem dva prsta ili obrnutim skupljanjem dva prsta.

Da biste se kretali unapred i unazad kroz istoriju pregledača, prikazali svoje obeleživače, podesili podešavania pregledača i obavili druge zadatke,

dodirnite ikonu Meni :

Chrome vam omogućava da otvorite više

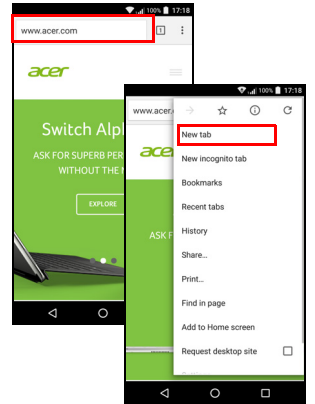

stranica. Podrazumevano, kartice se vide na ekranu Pregled telefona. Dodirnite ikonu *Pregled*  $\Box$  na dnu ekrana za prikaz svih otvorenih kartica (ponovo dodirnite da biste zatvorili). Dodirnite karticu sa liste da biste je otvorili. Da otvorite novu karticu, dodirnite ikonu Meni : > Nova kartica.

# Podešavanje e-pošte

Vaš telefon vam omogućava da pristupite svojoj e-pošti preko aplikacije *Gmail*. Ukoliko se prijavite po prvi put koristeći Gmail nalog, vaše informacije će se automatski koristiti za kreiranje vašeg poštanskog sandučeta na telefonu.

Da biste dodali drugi nalog, otvorite **Podešavanja** sa *Liste aplikacija*, zatim dodirnite **Nalozi** > **Dodaj nalog** > *[tip naloga]*.

Unesite adresu e-pošte za novi nalog. Ukoliko ste izabrali pogrešan tip naloga, od vas će se zatražiti da potvrdite tip naloga koji želite da koristite.

Unesite lozinku za nalog i, po potrebi, dodelite aplikaciji *Gmail* dozvolu da pristupi vašem nalogu.

Najpopularniji ISP-i mogu da se postave u samo dva koraka. Ukoliko ne možete da automatski podesite nalog, unesite adresu svoje e-pošte i dodirnite **Ručno podešavanje** da biste ručno uneli parametre. Dodirnite **Sledeće** da biste završili proces podešavanje.

# Google usluge

Ø

#### Napomena

Aplikacije možda neće biti dostupne u svim zemljama i regionima.

Morate da aktivirate Google nalog pre nego što koristite Google usluge. Ako prvi put pristupite Google uslugama, morate da pročitate i prihvatite uslove korišćenja usluga.

### Podešavanje Google e-pošte

- 1. Uverite se da je telefon povezan na vezu za prenos podataka ili na Wi-Fi vezu.
- 2. Na Listi aplikacija dodirnite Gmail.

Ako niste uneli adresu svog Gmail naloga i lozinku kada ste prvi put pokrenuli svoj telefon, pratite uputstva na ekranu.

Pisanje e-pošte

- 1. Uverite se da je telefon povezan na vezu za prenos podataka ili na Wi-Fi vezu.
- 2. Na Listi aplikacija dodirnite Gmail.
- 3. Dodirnite 🧨.
- 4. Unesite e-adresu primaoca, predmet i poruku.
- 5. Kada završite sa pisanjem poruke, dodirnite >.

# Traženje glasom

Sa glasovnim postupcima, možete da šaljete tekstualne poruke, pozivate, šaljete e-poštu, da pronađete pravce do objekata, automatski pozovete ustanove, pretražujete internet, pa čak i da pošaljete belešku samome sebi koristeći svoj glas. Dodirnite **Traženje** 

**glasom** na *Listi aplikacija* ili dodirnite ikonu *mikrofona*  $\oint$  na *Početnom ekranu*.

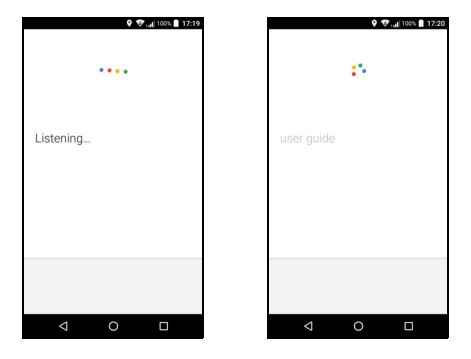

# **Play Store**

Važno

Za pitanja u vezi sa povezivanjem na Play Store, pogledajte Najčešća pitanja i rešavanje problema na strani 57.

Dodirnite **Play Store** na *Listi aplikacija* da biste otvorili aplikaciju *Google Play*. Ovde možete da nabavite različite aplikacije da biste poboljšali svoj telefon.

Sadržaj i dizajn aplikacije *Google Play* se razlikuje od regiona do regiona. Na primer, u nekim regionima, možete da pretražujete i kupujete filmove, knjige, časopise ili muziku. Ažuriranja mogu u bilo kom trenutku da dodaju nove kategorije ili promene način na koji se krećete kroz *Google Play*.

Možete da pretražujete prodavnicu po kategoriji ili da dodirnete ikonu za pretragu da biste potražili određenu aplikaciju.

Jednom kada izaberete aplikaciju, dodirnite **Instaliraj** da biste preuzeli i instalirali aplikaciju.

Biće vam rečeno koje usluge zahtevaju pristup aplikaciji kako bi pravilno funkcionisale (npr. kontaktne informacije, bežični pristup, GPS). Ako nijedna od ovih usluga ne izgleda neobično, dodirnite **Prihvati i preuzmi** da biste nastavili sa instalacijom.

Možete pratiti napredak preuzimanja na web lokaciji aplikacije i području za obaveštavanje.

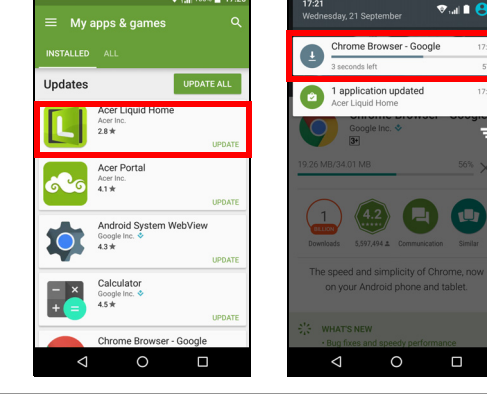

Važno

Neke aplikacije mogu da zahtevaju uplatu pre nego što možete da ih preuzmete. Potrebno je da imate Google Wallet nalog da biste mogli da platite za ove aplikacije, ili broj kreditne kartice povezan sa vašim Google nalogom.

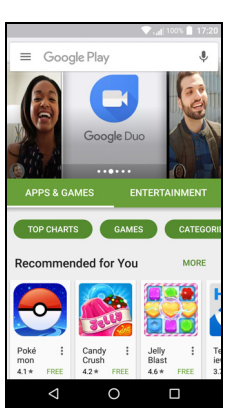

#### Korišćenje preuzete aplikacije

Nakon što ste preuzeli i instalirali aplikaciju, možete da je pronađete na *Listi aplikacija* ili listi *Vidžeti*.

Određene aplikacije pružaju i Aplikaciju i vidžet, ili pružaju samo vidžet (bez ikone za aplikaciju). **Pogledajte Prilagođavanje Početnog ekrana na strani 16**.

#### Deinstaliranje preuzetih aplikacija

Nakon što ste preuzeli i instalirali aplikaciju, možete da deinstalirate aplikaciju tako što ćete otvoriti *Listu aplikacija* i dodirnuti **Podešavanja > Aplikacije**. Krećite se kroz listu aplikacija i izaberite aplikaciju koju želite da deinstalirate. Dodirnite **DEINSTALIRAJ**.

#### Napomena

Brisanje ikone aplikacije sa Početnog ekrana briše samo prečicu.

### **Google Hangouts**

Dodirnite **Hangouts** na *Listi aplikacija* da biste otvorili *Google Hangouts*. Ovde možete da vidite listu svojih kontakata vezanih za *Google Hangouts* usluge. Dodirnite kontakt da biste otvorili sesiju ćaskanja. Nakon što ste povezani, možete da otvorite sesiju video ćaskanja.

### Mape, navigacija i mesta

Dođite do uputstva koja se lako prate koristeći *Google mape*, pogledajte uslove u saobraćaju u realnom vremenu i krećite se koristeći izgovorena, po principu skretanje-po-skretanje uputstva za vožnju. Takođe, pogledajte gde se nalaze vaši prijatelji, zanimljiva mesta, kao i lokalna preduzeća.

# P

#### Napomena

Mape ne poseduju informacije o svakoj lokaciji. Neke lokacije ne mogu da poseduju sve nivoe zumiranja.

#### Korišćenje mape

Dodirnite ikonu **Mapa** na *Listi aplikacija*. Prevucite mapu prstom da biste pomerili mapu okolo.

Da biste uvećali ili umanjili:

- 1. Dvaput dodirnite lokaciju na mapi da biste uvećali lokaciju, a zatim dodirnite jednom da biste umanjili, ili
- 2. Dodirnite oblast sa dva prsta odjednom i razmaknite ih da biste uvećali, a sastavite ih da biste umanjili.

# KORIŠĆENJE KAMERE I VIDEO REKORDERA

#### Napomena

Fotografije i video zapise možete sačuvati samo u ugrađenoj memoriji.

# Ikone i indikatori kamere/video zapisa

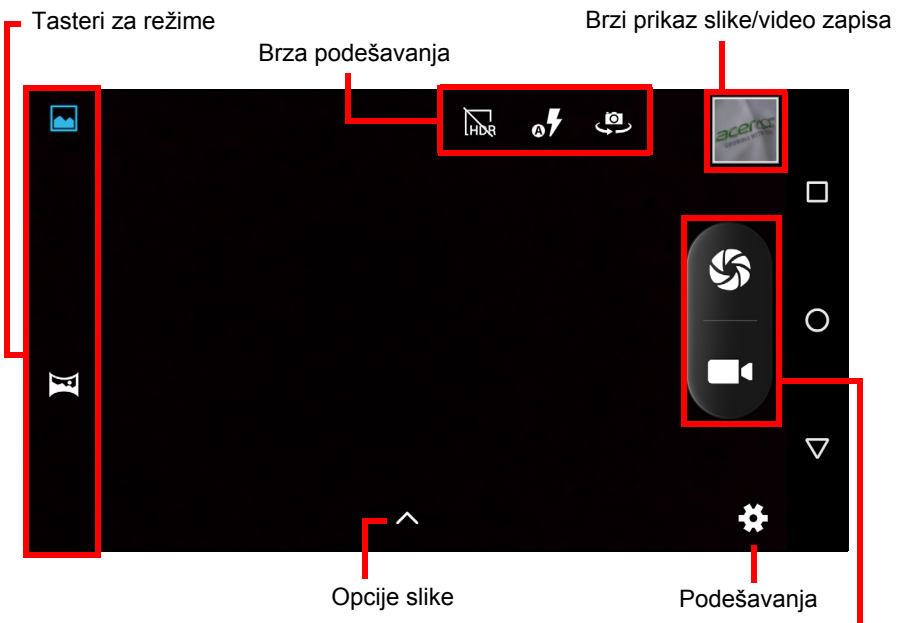

Taster za okidač/taster za video zapis

**Tasteri za režime:** U prozoru kamere, ukoliko se oni ne vide, prevucite prst sa leve strane da biste prikazali tastere za režime: *Normalan* i *Panorama*.

**Brza podešavanja:** Dodirnite ikonu da uključite ili isključite *HDR*, da podesite režim blica ili da prebacujete između prednje i zadnje kamere.

**Podešavanja:** Dodirnite ikonu *Podešavanja* da biste menjali opšta podešavanja, podešavanja kamere i podešavanja video zapisa.

**Opcije slike:** Dodirnite ikonu *strelice* da biste fotografiji dodali *Efekat boje.* 

**Taster za okidač/taster za sliku:** Dodirnite taster za okidač da biste snimili fotografiju. Dodirnite taster za *kameru* da biste počeli sa snimanjem. Tokom snimanja, podešavanja kamere/video zapisa ne mogu da se izmene. Ponovo dodirnite kameru da biste zaustavili snimanje.

**Zum:** Za uvećanje, raširite prste na ekranu. Za umanjenje, skupite prste na ekranu.

**Fokus** i **nivoi svetla:** Za podešavanje žižine tačke, dodirnite željenu oblast na ekranu.

Za više informacija o režimima, podešavanjima i opcijama, pogledajte Opcije kamere i video zapisa na strani 42.

# Snimanje fotografije

- 1. Pobrinite se da su opcije podešene kako želite.
- 2. Uokvirite svoj objekat i umirite telefon.
- 3. Uvećajte ili umanjite prema potrebi.

#### Napomena

Prilikom zumiranja, slika na ekranu ne predstavlja kvalitet krajnje slike.

4. Dodirnite 🌑 za snimanje fotografije.

# Snimanje video-zapisa

- 1. Pobrinite se da su opcije koje su opisane iznad podešene kako želite.
- Uokvirite svoj objekat, umirite svoj telefon i uvećajte ili umanjite po potrebi.
- 3. Dodirnite **III** za početak snimanja.
- 4. Dodirnite **e** da zaustavite snimanje.

# Pregledanje fotografija i video-zapisa

Nakon što ste fotografisali ili načinili video snimak, on će se automatski sačuvati u ugrađenoj memoriji. Možete ga brzo pregledati tako što ćete dodirnuti sličicu u uglu ekrana. Alternativno, otvorite *Listu aplikacija* i dodirnite **Galeriju**, zatim **Kameru**. Dodirnite fotografiju ili video zapis koji želite da pregledate (video zapisi su obeleženi malom oznakom za reprodukciju).

Možete da delite i uređujete svoje slike. Dodirnite 🔩 da biste videli opcije deljenja dostupne za datoteku ili dodirnite : za prikaz opcija za uređivanje slike.

# Opcije kamere i video zapisa

# Režim

Promenite način na koji vaša kamera snima fotografije:

| Režim    | Opis                                                                                              |
|----------|---------------------------------------------------------------------------------------------------|
| Normalno | Snimite jednu fotografiju.                                                                        |
| Panorama | Snimite seriju fotografija koje će se<br>kombinovati tako da naprave jednu veoma<br>široku sliku. |

### Podešavanja

Podešavanja su podeljena u tri odeljka: Opšte, Kamera i Video zapis.

Opšte

Opšta podešavanja slike prilagodite pomoću ovih opcija:

| Podešavanje         | Opcije                                                                                                    |
|---------------------|----------------------------------------------------------------------------------------------------|
| Lokacija prodavnice | Podesite ukoliko je lokacija (sa GPS-a)<br>sačuvana u informacijama o slici. Određene<br>aplikacije mogu ovo da koriste da pokažu gde<br>je fotografija snimljena |
| Ulepšavanje lica    | Režim sa više lica / Onemogućen                                                                                                    |
| Ekspozicija         | -3 do +3                                                                                                    |

| Podešavanje       | Opcije                                                                                                    |
|-------------------|----------------------------------------------------------------------------------------------------|
| Režim scene       | Automatski / Noć / Zalazak sunca / Zabava /<br>Portret / Pejzaž / Noćni portret / Pozorište /<br>Plaža / Sneg / Statična fotografija / Vatromet /<br>Sportovi / Svetlo sveće |
| Balans bele boje  | Automatski / Obična sijalica / Dnevno svetlo /<br>Fluorescentno / Oblačno / Sumrak / Senka /<br>Topla fluorescentna                                                          |
| Svojstva slike    | Oštrina / Nijansa / Zasićenje / Svetlina /<br>Kontrast                                                                                                    |
| Protiv treperenja | Automatski / Onemogućeno / 50 Hz / 60 Hz                                                                                                    |

#### Kamera

Podešavanja slike kamere prilagodite pomoću ovih opcija:

| Podešavanje                 | Opcije                                                   |
|-----------------------------|----------------------------------------------------------|
| Nulto kašnjenje<br>okidača  | Uklj. / isklj.                                           |
| Stabilizator                | Uklj. / isklj.                                           |
| Snimanje glasovnom komandom | Uklj. / isklj.                                           |
| Detekcija lica              | Uklj. / isklj.                                           |
| Snimanje osmeha             | Uklj. / isklj.                                           |
| Automatska detekcija        | Uklj. / isklj.                                           |
| Automatski tajmer           | Isključeno / 2 sekunde / 10 sekundi                      |
| Broj snimaka                | 40 snimaka / 99 snimaka (za <i>Kontinuirani snimak</i> ) |
| Veličina slike              | Do 9,5 MP                                                |
| Veličina pregleda           | Ceo ekran / Standardna (4:3)                             |
| ISO                         | Automatski / 100 / 200 / 400 / 800 / 1600                |

#### Video poziv

Podešavanja video zapisa prilagodite pomoću ovih opcija:

| Podešavanje    | Opcije         |
|----------------|----------------|
| Smanjenje šuma | Uklj. / isklj. |

| Podešavanje                           | Opcije                                                  |
|---------------------------------------|---------------------------------------------------------|
| EIS (elektronska stabilizacija slike) | Uklj. / isklj.                                          |
| Mikrofon                              | Uklj. / isklj.                                          |
| Audio režim                           | Normalan / Sastanak                                     |
| Interval proteklog<br>vremena         | Onemogućeno / 1 / 1,5 / 2 / 2,5 / 3 / 5 /<br>10 sekundi |
| Video kvalitet                        | Nizak / Srednji / Visok / Fino                          |

# Podržani formati

Da biste videli podržane formate slike, video i audio formate, pogledajte **Multimediji na strani 67**.

# NAPREDNE POSTAVKE

# Prebacivanje telefona u režim aviona

Možete da omogućite Režim aviona (takođe poznat kao režim letenja) da isključi mobilni telefon, Wi-Fi i Bluetooth funkcije i koristite svoje telefon kao ručni uređaj u toku leta. Proverite kod svoje aviokompanije da biste se uverili da je to u avionu dozvoljeno.

Isključite svoj telefon tokom poletanja i sletanja, jer može da ometa elektronske sisteme aviona.

### Uključivanje ili isključivanje Režima aviona

Otvorite Brza podešavanja i dodirnite

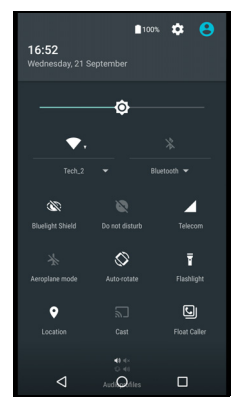

# Restartujte svoj telefon

Možete da restartujete ("ponovo pokrenete") svoj telefon ako se aplikacije ne odazivaju.

- 1. Pritisnite i držite dugme za napajanje dok ne dobijete meni sa opcijama telefona.
- 2. Dodirnite Restartuj.

# Prilagođavanje podešavanja

# Bežične veze i mreže (upravljanje vezama)

Otvorite *Listu aplikacija* i dodirnite **Podešavanja** da biste upravljali svojim podešavanjima veze.

| Stavka                 | Opis                                                                                                    |
|------------------------|----------------------------------------------------------------------------------------------------|
| Wi-Fi                  | Uključite ili isključite Wi-Fi funkciju.                                                                                                    |
| Bluetooth              | Uključite ili isključite Bluetooth funkciju.                                                                                                    |
|                        | Podesite podrazumevani SIM za pojedine funkcije                                                                                                    |
|                        | (kao što su govorni poziv ili razmena poruka),                                                                                                    |
| SIM kartice            | isključite ili uključite vezu za prenos podataka,                                                                                                    |
|                        | podesite prioritete rominga i pridružite kontakte sa<br>SIM-om.                                                                                                    |
| Korišćenje<br>podataka | Pogledajte procenu mobilnih podataka koji se koriste za svaki SIM.                                                                                                    |
| Podešavanja            | Promenite različita podešavanja vezana za                                                                                                    |
| poziva                 | upućivanje i primanje poziva.                                                                                                    |
| Još                    | <ul> <li>Pristup dodatnim podešavanjima veze:</li> <li>Režim aviona: Onemogućite sve bežične veze da biste mogli bezbedno da koristite ovaj uređaj u avionu.</li> <li>SMS aplikacija: Podesite aplikaciju za slanje i primanje SMS poruka.</li> <li>Tethering i mobilna pristupna tačka: Podelite mobilnu vezu telefona za prenos podataka preko USB-a ili kao mobilnu Wi-Fi pristupnu tačku.</li> <li>VPN: Podešavanje i upravljanje Virtualnim privatnim mrežama.</li> <li>Mobilne mreže: Podesite svoje opcije za povezivanje na mobilne mreže.</li> <li>Ćelijska emitovanja: Pregledajte aktivna upozorenja za vašu oblast.</li> </ul> |

Ako je vaš telefon u Režimu aviona, biće onemogućena opcija da uključite Bluetooth. Pogledajte **Prebacivanje telefona u režim** aviona na strani 45 uputstva da biste uključili ili isključili Režim aviona.

#### Podešavanje Bluetooth podešavanja

Možete da koristite Bluetooth za razmenu informacija između svog telefona i drugih mobilnih uređaja.

#### Bluetooth veze

Za sva Bluetooth podešavanja, otvorite *Listu aplikacija* i dodirnite **Podešavanja > Bluetooth**. Zatim dodirnite preklopni prekidač da biste uključili ili isključili Bluetooth. Kada uključite Bluetooth, vaš telefon će automatski pretražiti uređaje u blizini koji su podložni prepoznavanju. Vaš telefon će biti podložan prepoznavanju sve dok su Bluetooth podešavanja otvorena.

Da biste se povezali sa uređajem, dodirnite uređaj na listi dostupnih uređaja. Možda će biti zatraženo da unesete PIN na oba uređaja da biste uspostavili vezu.

Da biste jednostavno uključili ili isključili Bluetooth, otvorite područje **Obaveštenja** i dodirnite ikonu **Bluetooth**.

#### Internet deljenje

#### Povezivanje preko USB-a

Ako želite da delite svoju mobilnu internet vezu sa računarom, možete da povežete telefon sa računarom pomoću priloženog USB kabla.

- 1. Priključite USB kabl za sinhronizaciju u USB konektor na telefonu.
- 2. Priključite USB klijentski konektor u slobodan USB port na računaru.
- 3. Otvorite **Podešavanja > Još... > Tethering i mobilna pristupna tačka > USB tethering** za uključivanje i isključivanje USB deljenja interneta.

#### <u>Wi-Fi hotspot</u>

Svoj telefon možete da pretvorite u mobilnu Wi-Fi pristupnu tačku da biste svoju mobilnu internet vezu delili sa do osam klijenata.

- 1. Otvorite Podešavanja > Još... > Tethering i mobilna pristupna tačka > Wi-Fi pristupna tačka.
- 2. Dodirnite **Podesi Wi-Fi pristupnu tačku** i promenite *Naziv mreže*, bezbednost i lozinku po potrebi. Dodirnite **SAČUVAJ** da biste završili.

#### Napomena

Kada vaš telefon služi kao Wi-Fi pristupna tačka, internetu možete pristupiti samo preko veze za prenos podataka telefona i možete proizvesti troškove prenosa podataka.

### Podešavanja telefonske mreže

U *Listi aplikacija* dodirnite **Podešavanja** > **Još...** > **Mobilne mreže** da biste podesili svoja mrežna podešavanja. Možete da uključite ili isključite vezu za prenos podataka kada ste u romingu, odaberete željeni tip mreže, odredite mrežnog operatera i da definišete imena pristupnih tačaka.

#### Biranje mreže

Vaš telefon će automatski otkriti podešavanja vašeg provajdera/ mreže kada ubacite novu SIM karticu. Međutim, možda biste želeli da ručno izaberete mrežu tokom rominga.

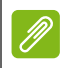

#### Napomena

Kada putujete, ručno izabiranje mreže može pomoći da smanjite tarifiranje rominga. Proverite kod svog provajdera koja mreža nudi najkonkurentnije cene za vaše odredište.

- 1. Otvorite *Lista aplikacija* i dodirnite **Podešavanja > Još... > Mobilne** mreže > Mrežni operateri > Pretraži mreže.
- 2. Vaš telefon će tražiti dostupne mreže.
- 3. Izaberite željenu mrežu sa generisane liste. Vaš telefon će pokušati da se registruje na izabranoj mreži.
- 4. Dodirnite **Izaberi automatski** da biste se povezali sa dostupnom mrežom sa najjačim signalom. To može dovesti do toga da kada se krećete vaš telefon skače sa mreže na mrežu.

#### Napomena

Obratite se svom provajderu usluga ukoliko imate bilo kakvih problema u dobijanju govorne pošte i brojeva servisnih centara za razmenu tekstualnih poruka. Podešavanja za kontrolu korišćenja podataka

Kontrole korišćenja podataka dozvoljavaju da pratite ukupnu potrošnju po vrsti mreže i aplikacija, a zatim ako je potrebno podesite ograničenja.

Vodite računa da Wi-Fi ili mobilni podaci budu omogućeni pre nego što postavite neko ograničenje. Pristupite podešavanju korišćenja podataka iz *Liste aplikacija* tako što ćete dodirnuti **Podešavanja** > **Korišćenje podataka**. Dodirnite **Podesi ograničenje mobilnih podataka** da biste podesili graničnu vrednost pri kojoj će veza za prenos podataka biti automatski onemogućena.

#### Važno

Vaš telefon i vaš mobilni operater mogu da računaju korišćenje podataka koristeći različite kriterijume. Vaš operater će vam naplatiti na osnovu svojih metoda: Razmotrite podešavanje konzervativnog ograničenja.

### Podešavanja telefona

Mnoga podešavanja telefona automatski konfigurišu vaš telefon kada ubacite SIM karticu. Uređaj će komunicirati sa vašim provajderom i automatski će dobiti sva potrebna podešavanja, kao što su ime mreže, govorna pošta i broj centra za tekstualne poruke.

Takođe možete da prikažete i ručno izmenite ova podešavanja kroz ekran Podešavanja poziva.

Otvorite **Podešavanja > Podešavanja telefona**.

### Podešavanje jačine zvuka

Podesite jačinu zvuka na svom telefonu koristeći dugme za jačinu zvuka na bočnoj strani telefona. Ili, možete da podesite jačinu zvuka za ton zvona, obaveštenja i alarme tako što ćete otvoriti **Podešavanja** > **Zvuk i obaveštenje**, a zatim podesiti klizače pod stavkom *Zvuk*.

### Ekran

Da biste prilagodili podešavanja ekrana na telefonu, u *Listi aplikacija* dodirnite **Podešavanja > Ekran**.

Takođe možete da podesite osvetljenje ekrana, uključite ili isključite prebacivanje ili rotaciju ekrana iz *Brzih podešavanja*.

### Bezbednost

Da biste prilagodili podešavanja bezbednosti na telefonu, u *Listi aplikacija* dodirnite **Podešavanja > Bezbednost**.

Možete da podesite zaključavanje ekrana (prevlačenje, šema, PIN ili lozinka) i da podesite opcije za ekran zaključavanja, da podesite Pametno zaključavanje (koje će otključavati vaš telefon kada ste u blizini ili kod kuće), zaključavanje SIM kartice i opcije instalacije.

#### Podešavanja otiska prsta

Dodirnite **Podešavanja** > **Bezbednost** > **Otisak prsta** da biste skenirali ili izbrisali otiske prsta i saznali o korišćenju skenera otiska prsta za odobravanje kupovina i kontrolu pristupa aplikacijama.

### Podešavanje datuma i vremena

Da biste podesili datum i vreme, otvorite **Podešavanja > Datum i** vreme.

Ako često putujete ili živite u području koje koristi letnje računanje vremena, dodirnite **Automatski datum i vreme** i **Automatska vremenska zona** da biste oba uključili. Ovo će omogućiti vašem telefonu da podesi datum i vreme na osnovu informacija koje dobija sa mreže.

### Podešavanje alarma

Na vašem telefonu postoje dva podrazumevana predefinisana alarma. Dodirnite **Sat** na *Listi aplikacija*, a zatim dodirnite <sup>()</sup> da biste prikazali alarme. Dodirnite i zadržite alarm da biste promenili njegova podešavanja. Možete da:

• Uključite ili isključite alarm.

- Podesite vreme alarma.
- Podesite kojim danima alarm treba da se ponavlja.
- Podesite ton zvona.
- · Omogućite ili onemogućite vibraciju.
- Navedete naziv.

### Menjanje opcija jezika i teksta

Podesite svoje prioritete za lokaciju i jezik unosa tako što ćete otvoriti meni **Podešavanja > Jezik i unos**.

# Povezivanje sa računarom

Ako želite da prenesete informacije između uređaja i računara (ili microSD kartice u vašem uređaju ili interne memorije uređaja), možete da povežete svoj uređaj sa računarom pomoću priloženog USB kabla.

- 1. Priključite USB kabl za sinhronizaciju u USB konektor na telefonu.
- 2. Priključite USB klijentski konektor u slobodan USB port na računaru.
- 3. Otvorite polje obaveštenja i dodirnite **USB za punjenje**, zatim izaberite **Prenosi datoteka**.

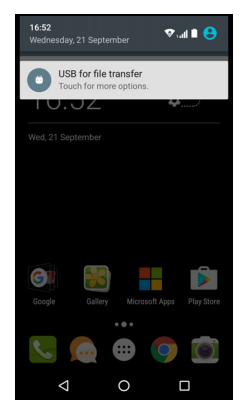

Vaš uređaj će sada biti dostupan kao disk jedinica u Istraživaču datoteka na vašem računaru.

# Ŋ

Napomena

Nakon uključivanja USB memorije, nećete moći da pristupite datotekama na microSD kartici ili u aplikacijama, kao što su Galerija ili Muzika.

# Sinhronizacija

Možete da sinhronizujete svoj kalendar, e-poštu i kontakte na svom telefonu i da nikad ne brinete o tome da biste ih mogli ponovo izgubiti. Sinhronizujte u realnom vremenu, ili ga podesite kako vam je volja. Otvorite **Podešavanja** > **Nalozi** > *[naziv naloga]* da biste pristupili podešavanjima sinhronizacije.

Da biste dodali novi nalog, dodirnite **Dodaj nalog**. Izaberite tip naloga, a zatim pratite uputstva na ekranu.

| ♥,,al 1001<br>← Google                   | ⊧∎ 17:22<br>: |
|------------------------------------------|---------------|
| Google                                   |               |
| App data<br>Last synced 21/09/2016 15:56 | ۰             |
| Calendar<br>Last synced 21/09/2016 15:56 | ۰             |
| Chrome<br>Last synced 21/09/2016 17:18   | •             |
| Contacts<br>Last synced 21/09/2016 15:56 | •             |
| Drive<br>Last synced 21/09/2016 15:56    | •             |
| Gmail<br>Last synced 21/09/2016 15:56    | ۰             |
| ⊲ 0 □                                    |               |

### Google Sync

U Google-u možete da podesite sinhronizaciju za Google usluge. U meniju za podešavanja sinhronizacije vašeg Google naloga, dodirnite stavku koju želite automatski da sinhronizujete. Ponovo dodirnite za ručnu sinhornizaciju.

Da biste ručno sinhronizovali neku stavku, pobrinite se da preklopni prekidač pored nje bude uključen, dodirnite ikonu **Meni**; , a zatim dodirnite **Sinhronizuj odmah**.

#### Napomena

Potreban vam je Google nalog da biste sinhronizovali kalendar i sastanke.

# Aplikacije

### Deinstaliranje aplikacije

Možete da uklonite instalirane programe sa vašeg telefona da biste oslobodili dodatnu memoriju. Sa Liste aplikacija, dodirnite i zadržite aplikaciju koju želite da deinstalirate, a zatim je prevucite do "Deinstaliraj" na vrhu ekrana. Od vas će se zatražiti da potvrdite deinstaliranje; dodirnite **U redu**.

#### Važno

Možete da deinstalirate samo aplikacije koje ste preuzeli iz Play Store prodavnice.

# Vraćanje fabričkih podešavanja

Možete izvršite čisto pokretanje da biste vratili svoj telefon na fabrička podešavanja. Pre obavljanja resetovanja, uverite se da vaš telefon nije zaključan. Pritisnite bilo koji taster ili dodirnite ekran da biste videli da li telefon reaguje.

### Važno

Trebalo da izvršite čistu pokretanje sistema samo kada sve druge opcije nisu uspele da vrate vaš telefon u operativno stanje. Ovo će obrisati sve vaše lične podatke, bilo kakve kontakte sačuvane na telefonu i sve instalirane programe.

Ako vaš telefon reaguje na unos preko ekrana, onda otvorite **Podešavanja** sa *Liste aplikacija*. Dodirnite **Kreiranje rezervne kopije i resetovanje > Resetovanje na fabričke vrednosti > Resetovanje telefona** i zatim **Brisanje svega** da biste formatirali svoj telefon.

# DODATNA OPREMA I SAVETI

Ovo poglavlje pokazuje kako da koristite pribor za vaš telefon, a obezbeđuje i korisne savete dok koristite svoj telefon.

# Korišćenje slušalica

Vaš telefon je kompatibilan sa slušalicama sa ugrađenim mikrofonom za hendsfri način pozivanja.

Da biste koristili slušalice, priključite ih na 3,5 mm priključak za slušalice na na vrhu telefona.

Kada su slušalice priključene, sav zvuk se usmerava na slušalice a zvučnici su isključeni.

- Da biste odgovorili na dolazni poziv, pritisnite dugme na mikrofonu.
- Podesite jačinu zvuka pomoću dugmeta jačina zvuka gore/dole na telefonu.
- Završite poziv tako što ćete ponovo pritisnuti ovaj taster.

# Korišćenje Bluetooth slušalica

Bluetooth funkcije vašeg telefona čine ga u potpunosti kompatibilnim sa svim Bluetooth slušalicama. To vam omogućuje da koristite hendsfri prilikom pozivanja, bez neprijatnosti koje pričinjavaju žice.

# Kreirajte novu pristupnu tačku

Kada je potrebno da dodate još koju mobilnu konekciju na vaš telefon, nabavite ime pristupne tačke i podešavanja (uključujući i korisničko ime i lozinku ako je potrebno) od svog provajdera.

- 1. Otvorite *Lista aplikacija* i dodirnite **Podešavanja > Još... > Mobilne mreže > Nazivi pristupnih tački** i izaberite operatera.
- 2. Dodirnite ikonu *Dodaj*, ⊕ a zatim unesite APN podešavanja. Dodirnite stavku da biste je prilagodili.
- 3. Kada završite, kliknite na ikonu *Meni*, : a zatim dodirnite stavku **Sačuvaj**.

# UPRAVLJANJE SIM KARTICAMA

#### Napomena

Ovo poglavlje je za modele sa više od jedne SIM kartice.

# Upravljanje SIM karticom

Otvorite meni *Lista aplikacija* i dodirnite stavku **Podešavanja > SIM kartice**. Iz ovog ekrana, možete da:

- 1. Da omogućite ili onemogućite svaku SIM karticu.
- Konfigurišite naziv svake SIM kartice, broj telefona, prikazivanje brojeva i dodelite boju svakoj SIM kartici (što vam omogućava da brzo i lako raspoznate koja SIM kartica je aktivna).
- 3. Podesite podrazumevani SIM za glasovne pozive, vezu za prenos podataka i mobilnu uslugu.

|                  |                   | 💎 , 📶 100% 🗎 | 17:23 |
|------------------|-------------------|--------------|-------|
| ÷                | SIM cards         |              |       |
| a                | SIM 1<br>Office   |              | •     |
| 2                | SIM 2<br>Personal |              | •     |
| Prefe            | rred SIM for      |              |       |
| Cellul<br>Office | lar data          |              |       |
| Calls<br>Office  |                   |              |       |
| SMS<br>Office    | messages          |              |       |
|                  |                   |              |       |
|                  |                   |              |       |
|                  | ⊲ C               |              |       |

4. Opšta podešavanja za svaku SIM karticu.

#### Biranje SIM kartice koju treba koristiti za upućivanje poziva

Ako ste podesili *Glasovni poziv* na **Uvek pitaj**, od vas će biti zatraženo koji SIM karticu da se koristiti prilikom svakog poziva. Unesite broj, a zatim dodirnite **L**. Otvara se dijalog; dodirnite SIM koji ćete koristiti i poziv će biti povezan.

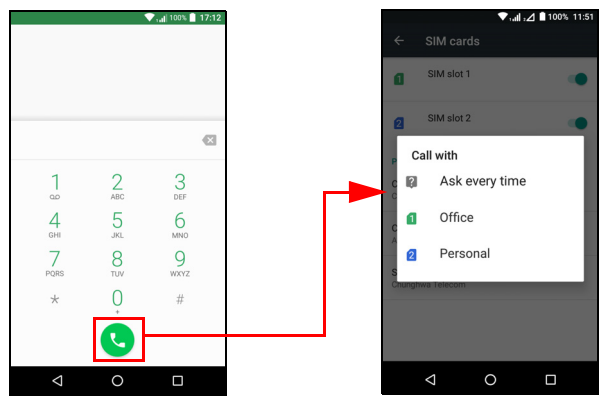

#### Identifikovanje poziva

Svaki put kada primite poziv, broj pozivaoca se prikazuje korišćenjem boje koja je definisana za SIM karticu koja prima taj poziv. Takođe će se prikazati naziv SIM kartice koja prima poziv.

U evidenciji poziva, naziv SIM kartice biće prikazan ispod broja poziva -- bilo da je poziv bio propušten ili je odgovoreno na njega ili da se radi o odlaznom pozivu -- u boji koju ste definisali za tu SIM karticu.

Ograničenja kada koristite više SIM-ova

| Kada je SIM:                       | Drugi SIM ne može:                                             |
|------------------------------------|----------------------------------------------------------------|
| Tokom poziva                       | Pozivati                                                       |
| Zvonjenje                          | Primiti poziv (pozivaoc će dobiti poruku "broj je nedostupan") |
| Slanje ili primanje poruke         | Slati ili primati poruku                                       |
| Korišćenje veze za prenos podataka | Koristiti vezu za prenos podataka                              |

# Ø

#### Napomena

Ako koristite podatke na jednoj SIM kartici i upućujete ili primate poziv, ili šaljete ili primate poruku na drugoj SIM kartici, veza za prenos podataka prve SIM kartice biće privremeno zaustavljena.

# Najčešća pitanja i rešavanje problema

Ovaj odeljak navodi najčešća pitanja koja mogu da se jave tokom korišćenja vašeg telefona i pruža jednostavne odgovore i rešenja na ova pitanja.

### Zvuk

| Pitanje                         | Predlozi                                                                                                    |
|---------------------------------|----------------------------------------------------------------------------------------------------|
| Zašto nema zvuka<br>sa uređaja? | Ako je slušalica priključena na uređaj, zvučnik će<br>se automatski isključiti. Odvojite slušalicu.<br>Proverite da li je zvuk uređaja potpuno utišan.<br>Uverite se da kontrola za jačinu zvuka nije na<br>najnižem podešavanju. |

### Multimedijalne datoteke

| Pitanje                                                        | Predlozi                                                                                                    |
|----------------------------------------------------------------|----------------------------------------------------------------------------------------------------|
| Zašto ne mogu<br>pregledam svoje<br>datoteke sa<br>slikama?    | Možda pokušavate da pogledate<br>sliku koja nije podržana. <b>Pogledajte Podrška za</b><br>SIM karticu na strani 65.        |
| Zašto ne mogu da<br>vidim svoje<br>datoteke video<br>zapisa?   | Možda pokušavate da vidite video zapis koji nije<br>podržan. Pogledajte Podrška za SIM karticu na<br>strani 65.             |
| Zašto ne mogu da<br>reprodukujem<br>svoje muzičke<br>datoteke? | Možda pokušavate da reprodukujete datoteku<br>koja nije podržana. <b>Pogledajte Podrška za SIM</b><br>karticu na strani 65. |

# **Google Play Store**

| Pitanje                                                         | Predlozi                                                                                                    |
|-----------------------------------------------------------------|----------------------------------------------------------------------------------------------------|
| Zašto ne mogu da<br>se povežem sa<br>Play Store<br>prodavnicom? | <ol> <li>Prvo proverite da li imate Wi-Fi ili vezu za<br/>prenos podataka (neki Wi-Fi "hotspots"<br/>zahtevaju da se prijavite pre nego što pristupite<br/>internetu), a zatim pokušajte ponovo.</li> </ol> |
|                                                                 | <ol> <li>Ako i dalje ne možete da se povežete,<br/>pokušajte da podesite postavke datum/vreme.<br/>Otvorite Podešavanja &gt; Datum i vreme i<br/>isključite Automatski datum i vreme.</li> </ol>            |
|                                                                 | <ol> <li>Ručno podesite vreme, a onda pokušajte<br/>ponovo da se poveže sa Play Store-om.</li> </ol>                                                                                                    |

# Sistemske informacije i učinak

| Pitanje                     | Predlozi                                                                           |
|-----------------------------|------------------------------------------------------------------------------------|
| Kako da proverim            | Dodirnite <b>Podešavanja &gt; O telefonu</b> da biste                              |
| OS verziju svog<br>uređaja? | proverili OS verziju (broj revizije) i druge<br>informacije o hardveru i softveru. |

# Napajanje

| Pitanje                        | Predlozi                                                                                                    |
|--------------------------------|----------------------------------------------------------------------------------------------------|
| Ne mogu da<br>uključim uređaj. | Baterija je možda ispražnjena. Napunite uređaj.<br>Pogledajte Punjenje baterije na strani 6 za<br>više informacija. |

### RAM / ROM

| Pitanje                                          | Predlozi                                                                               |
|--------------------------------------------------|----------------------------------------------------------------------------------------|
| Kako proveravam<br>status RAM i ROM<br>memorije? | Da biste proverili status ROM-a, dodirnite<br><b>Podešavanja &gt; Memorija i USB</b> . |

# Ugrađena memorija

| Pitanje                                                         | Predlozi                                                                                                    |
|-----------------------------------------------------------------|----------------------------------------------------------------------------------------------------|
| Ugrađena<br>memorija mog<br>telefona je puna ili<br>skoro puna. | Deinstalirajte aplikacije da biste povećali<br>dostupnu memoriju. <b>Pogledajte Deinstaliranje</b><br>aplikacije na strani 52. |

# Ekran zaključavanja

| Pitanje                                        | Predlozi                                                                                                    |
|------------------------------------------------|----------------------------------------------------------------------------------------------------|
| Zaboravio/-la sam<br>šemu za<br>otključavanje. | Posle određenog broja pogrešnih unosa,<br>ponudiće vam se opcija da resetujete svoju<br>šemu. Dodirnite <b>Zaboravljena šema?</b> i unesite<br>korisničko ime i lozinku za svoj Google nalog.<br><i>Na telefonu morate da imate aktivan Google</i><br><i>nalog.</i><br><i>Ili, vratite svoj telefon na fabrička podešavanja.</i><br><b>Pogledajte Vraćanje fabričkih podešavanja na</b><br><b>strani 53</b> . |

### Temperatura

| Pitanje            | Predlozi                                         |
|--------------------|--------------------------------------------------|
|                    | Normalno je da se telefona greje tokom punjenja. |
| Telefon se zagreva | Kada se punjenje završi, vratiće se na svoju     |
| kada se puni ili   | normalnu temperaturu.                            |
| kada se dugo       | Takođe je normalno da se telefon greje tokom     |
| razgovara.         | duže upotrebe, kao što su gledanje video zapisa  |
|                    | ili duži telefonski razgovori.                   |

# Drugi izvori pomoći

| Za više informacija o              | Odnose se na         |
|------------------------------------|----------------------|
| Ažurirane informacije koje se tiču | www.acer.com         |
| vašeg telefona                     | mobile.acer.com      |
| Pitanja o servisu                  | www.acer.com/support |

# UPOZORENJA I MERE PREDOSTROŽNOSTI

- Ne koristite ovaj proizvod u blizini vode.
- Ne stavljajte ovaj proizvod na nestabilna kolica, stalak ili sto. Proizvod se može ozbiljno oštetiti prilikom pada.
- Otvori postoje zbog ventilacije da bi se obezbedio pouzdan rad proizvoda i da bi ga štitili od pregrevanja. Ovi otvori ne smeju biti blokirani ili pokriveni. Otvori nikada ne bi trebalo da budu blokirani postavljanjem proizvoda na krevet, sofu, tepih ili druge slične površine. Ovaj proizvod nikada ne bi trebalo da bude postavljen u blizini ili na radijatoru ili izvora toplote, ili u ugrađenu instalaciju ukoliko se ne obezbedi pravilna ventilacija.
- Nikada ne gurajte nikakve predmete u ovaj proizvod kroz otvore jer mogu doći u dodir sa delovima pod opasnim naponom ili kratkospojenih delova koji mogu dovesti do požara ili strujnog udara. Nikada ne prosipajte bilo kakvu tečnost na ili u proizvod.
- Da biste izbegli oštećenja unutrašnjih komponenti i sprečili curenje baterija, ne stavljajte proizvod na vibrirajuću površinu.
- Nemojte nikad koristiti proizvod dok se bavite sportom, vežbate ili u bilo kom okruženju gde ima vibracija, jer to može izazvati kratak spoj ili oštećenje, pa čak i rizik od eksplozije baterije.

### <u>Zaštitite svoj sluh</u>

Da zaštitite svoj sluh, držite se sledećih uputstava.

- Postepeno povećavajte jačinu zvuka dok ne budete čuli jasan zvuk koji možete udobno slušati.
- Ne povećavajte nivo jačine zvuka iznad nivoa na koji je vaš sluh prilagođen.
- Ne slušajte muziku pri velikoj jačini zvuka u dužim vremenskim periodima.
- Ne pojačavajte zvuk da biste blokirali okolnu buku.
- Smanjite jačinu zvuka ako ne možete čuti ljude koji govore u vašoj blizini.

#### Dodatne bezbednosne informacije

Vaš uređaj i njegovi priključci mogu sadržati sitne delove. Držite ih van dohvata dece.

Radno okruženje

#### Važno

Iz bezbednosnih razloga, isključite sve bežične ili radio uređaje prilikom korišćenja telefona pod sledećim uslovima. Ovi uređaji mogu da obuhvataju, ali bez ograničenja, sledeće: Bežični LAN (WLAN), Bluetooth i/ili mobilni telefon.

Obavezno se pridržavajte bilo kakvih posebnih propisa koji su na snazi na nekom području i uvek isključite uređaj tamo gde je njegova upotreba zabranjena ili gde može prouzrokovati smetnje ili opasnost. Uređaj koristite samo u njegovim normalnim radnim položajima. Da bi se datoteke sa podacima ili poruke uspešno prenele, ovaj uređaj zahteva da veza sa mrežom bude dobra i kvalitetna. U nekim slučajevima, prenos datoteka sa podacima ili poruka može da se odloži dok takva veza ne bude na raspolaganju. Uverite se da se gore navedena uputstva za udaljenost poštuju dok se ne završi prenos. Delovi ovog uređaja su magnetni. U uređaju se mogu nalaziti metalni materijali, pa osobe sa slušnim aparatima ne smeju da drže ovaj uređaj na uho sa slušnim aparatom. Ne stavljajte kreditne kartice ili druge medije sa skladištenje podataka blizu uređaja zato što se informacije koje se nalaze u njemu mogu izbrisati.

### Medicinski uređaji

Rad bilo koje radio opreme, uključujući i bežične telefone, može da utiče na funkcionalnost neadekvatno zaštićenih medicinskih uređaja. Posavetujte se sa lekarom ili proizvođačem medicinskih uređaja da biste utvrdili da li su adekvatno zaštićeni od spoljašnjeg RF zračenja ili ako imate bilo kakvih pitanja. Isključite svoj uređaj u zdravstvenim ustanovama u slučaju da bilo kakvi propisi objavljeni u tim područjima nalažu da tako uradite. Bolnice ili zdravstvene ustanove mogu koristiti opremu koja je osetljiva na spoljašnje RF prenose.

**Pejsmejkeri.** Proizvođači pejsmejkera preporučuju da se održava minimalna udaljenost od 15,3 cm (6 inča) između bežičnih uređaja i

pejsmejkera kako bi se sprečila potencijalna ometanja pejsmejkera. Ove preporuke su u skladu sa nezavisnim istraživanjima sprovedenim od strane Wireless Technology Research i njihovim preporukama. Osobe sa ugrađenim pejsmejkerima treba da postupaju na sledeći način:

- Uređaj uvek udaljiti više od 15,3 cm (6 inča) od pejsmejkera.
- Ne nosite uređaj blizu pejsmejkera kada je uređaj uključen. Ukoliko sumnjate na smetnje, isključite svoj uređaj i pomerite ga.

**Slušni aparati.** Neki digitalni bežični uređaji mogu da ometaju neke slušne aparate. U slučaju smetnje, posavetujte se sa svojim specijalistom.

### Vozila

RF signali mogu da prouzrokuju smetnje kod nepropisno ugrađenih ili u nedovoljnoj meri zaštićenih elektronskih sistema u vozilima, kao što su elektronsko ubrizgavanje goriva, elektronski sistemi za sprečavanje proklizavanja (blokiranja) kočionih sistema, sistemi za elektronsku kontrolu brzine i sistemi vazdušnih jastuka. Više informacija o svom vozilu ili bilo kojoj dodatoj opremi možete saznati od proizvođača ili njegovog predstavnika. Samo kvalifikovano osoblje sme da servisira ovaj uređaj ili da ga instalira u vozilo. Neispravna instalacija ili servis mogu da budu opasni i mogu poništiti bilo kakve garancije za uređaj. Redovno proveravajte da li su svi bežični uređaji u vašem vozilu pravilno ugrađeni i da li pravilno rade. Nemojte da skladištite ili prenosite zapaljive tečnosti, gasove ili eksplozivne materijale u istom odeljku sa uređajem, njegovim delovima ili dodacima. U slučaju vozila koja u opremi imaju vazdušne jastuke, imajte na umu da se oni mogu brzo naduvati i delovati velikom silom. Ne stavljajte nikakve predmete, uključujući instaliranu ili prenosnu bežičnu opremu u područje iznad vazdušnog jastuka ili u području aktiviranja vazdušnog jastuka. Ukoliko je bežična oprema u vozilu nepravilno instalirana i ako se vazdušni jastuk aktivira može doći do teške povrede. Zabranjeno je korišćenje ovog uređaja tokom avionskog leta. Isključite svoj uređaj pre ukrcavanja u avion. Korišćenje bežičnih daljinskih uređaja u avionu može biti opasno za rad aviona, može ometati bežičnu telefonsku mrežu i može biti nelegalno.

# Potencijalno eksplozivne sredine

Isključite uređaj kada ste u području u kome postoji potencijalno eksplozivna atmosfera i poštujte sve znakove i uputstva. Potencijalno eksplozivne atmosfere predstavljaju oblasti u kojima bi se normalno savetovalo da iskliučite motor svog vozila. Varnice u takvim područjima bi mogle izazvati eksploziju ili požar što bi prouzrokovalo telesne povrede pa čak i smrtni ishod. Isključite uređaj u blizni benzinskih pumpi na servisnim stanicama. Vodite računa o ograničenjima u vezi korišćenja radio opreme u skladištima goriva, skladišnim i distribucionim centrima; hemijskim pogonima ili tamo gde je razaranje u toku. Područja sa potencijalno eksplozivnom atmosferom su često, ali ne i uvek, jasno označena. To su potpalublja brodova, postrojenja za prenos ili skladištenje hemikalija, vozila koja koriste LPG (kao što su propan ili buton) i područia na kojima vazduh sadrži hemikalije ili čestice kao što su zrna, prašina ili metalni prah. Pridržavajte se bilo kakvih ograničenja. Ne koristite uređaj na mestima gde je eksplozija u toku.

# Hitni pozivi

#### Važno

Bežični telefoni, uključujući i ovaj uređaj, rade tako što koriste radio signale, bežične mreže, zemaljske mreže i funkcije koje je programirao korisnik. Zbog toga nije moguće garantovati vezu pod svim uslovima. Nikad ne treba da se oslanjate samo na neki bežični uređaj za ključne komunikacije, kao što su hitni medicinski slučajevi.

Ukoliko se koriste izvesne funkcije, možda će biti potrebno da ih isključite pre nego što budete mogli da uputite hitan poziv. Više informacija možete naći u ovom uputstvu ili ih zatražite od svog dobavljača usluga.

Prilikom upućivanja hitnog poziva navedite sve neophodne informacije što je moguće tačnije. Vaš bežični uređaj može da bude jedino sredstvo komunikacije na mestu nesreće. Ne prekidajte poziv dok ne dobijete dozvolu da to uradite.

# Vodite računa o svom telefonu

- PAZITE da ne ogrebete ekran svog telefona. Održavajte ekran čistim. Kada radite sa telefonom, koristite prst ili nokat. Nemojte nikad da koristite pravu olovku ili drugi oštar predmet na površini ekrana.
- 2. **NEMOJTE** da izlažete svoj telefon kiši ili vlazi. Nemojte da dozvolite da voda prodre u elektroniku. U principu, sa telefonom postupajte kao sa drugim malim elektronskim uređajem.
- 3. **PAZITE** da ne ispustite svoj telefon i da ga ne izložite bilo kakvom jakom udaru. Nemojte da stavljate telefon u zadnji džep.
- 4. **NEMOJTE** da izlažete svoj telefon ekstremnim temperaturama. Na primer, nemojte da ostavljate telefon na instrument tabli u automobilu kada su temperature visoke ili padnu ispod tačke zaleđivanja. Takođe ga držite dalje od grejača i drugih izvora toplote.
- 5. **NEMOJTE** da koristite ili čuvate telefon na mestima na kojima ima puno prašine, pare ili vlage.
- 6. KORISTITE meke, vlažne krpe za čišćenje telefona. Ako se površina ekrana zaprlja, očistite je mekanom krpom natopljenom razblaženim rastvorom sredstva za čišćenje ekrana.
- 7. **NEMOJTE** jako da pritiskate ekran, jer bi mogao da naprsne.

# **S**PECIFIKACIJE

P

Napomena

Specifikacije mogu varirati u zavisnosti od regiona i konfiguracije.

### Performanse

- Procesor sa osam jezgara (MT6753 1,3 GHz)
- · Sistemska memorija:
  - 2 GB ili 3 GB na RAM
  - 16 GB ili 32 GB na ROM
- · Android operativni sistem

# Ekran

- 5,5" IPS LCD, kapacitivni ekran osetljiv na dodir
- 1080 x 1920 FHD rezolucija

# Dimenzije

| Visina   | 153,8 mm              |
|----------|-----------------------|
| Širina   | 75,6 mm               |
| Debljina | 8,5 mm                |
| Težina   | <169 g (sa baterijom) |

# Podrška za SIM karticu

• Dva otvora (2x nano-SIM ili nano-SIM + microSD kartica)

# Povezivanje

Napomena

Podržane frekvencije i opsezi se razlikuju u zavisnosti od modela.

• Bluetooth 4.0 + LE

- IEEE 802.11b/g/n
- 4G LTE
  - EU, AAP modeli: FDD: 2100 (opseg 1) / 1800 (opseg 3) / 2600 (opseg 7) / 850 (opseg 5) / 800 (opseg 20) TDD: 2600 MHz (opseg 38) / 2300 MHz (opseg 40) / 2600 MHz (opseg 41)
- HSPA+/WCDMA:
  - EU, AAP modeli: 900 (opseg 8) / 850 (opseg 5) / 2100 (opseg 1)
- GSM/GPRS/EDGE:
  - 1900 MHz (opseg 2) / 1800 MHz (opseg 3) / 900 MHz (opseg 8) / 850 MHz (opseg 5)
- HSDPA do 42,2 Mb/s, HSUPA do 11,5 Mb/s
- GPRS klasa 12 / EDGE klasa 12
- GPS, sa aGPS podrškom i SUPL

# Proširenje

- Mesto za microSD memorijsku karticu (do 32 GB; kompatibilno sa SDHC 2.0)
- Micro USB konektor (sa OTG-om)

### Kamera

- Zadnja kamera od 13 MP
  - Automatski fokus
  - LED blic
- Prednja kamera od 5 MP
  - Fiksirani fokus

# Bezbednost

Skener otiska prsta

# Napajanje

- Adapter
  - AC ulaz: 100 do 240 V, 50 ili 60 Hz
  - DC izlaz: 5 V, 2 A
  - Micro USB konektor
- 4080 mAh nominalni kapacitet litijum-polimerne baterije (nije moguće zameniti)

### Napomena

Dužina rada baterije će zavisiti od potrošnje energije koja se zasniva na upotrebi sistemskih resursa. Na primer, neprekidno korišćenje pozadinskog osvetljenja ili korišćenje aplikacija koje zahtevaju snagu, skratiće trajanje baterije između punjenja.

# Multimediji

#### Podržani formati:

| Тір                       | Formati                                                 |
|---------------------------|---------------------------------------------------------|
| Slika                     | JPEG, GIF, PNG, BMP                                     |
| Reprodukcija zvuka        | MP3, AMR, AAC LC, AAC+, eAAC+, Vorbis, FLAC, MIDI, WAVE |
| Ton zvona                 | MP3, AMR, AAC LC, AAC+, eAAC+, Vorbis, FLAC, MIDI, WAVE |
| Snimanje video zapisa     | H.263, H.264, MPEG4                                     |
| Reprodukcija video zapisa | H.263, H.264, MPEG4, VP8                                |

### Ostalo

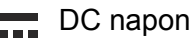

Di Doprez Za više informacija, pročitajte Korisničko uputstvo. Da biste sprečili moguće oštećenje sluha, ne slušajte muziku pri velikoj jačini zvuka u dužim vremenskim periodima

Naziv modela adaptera: U223N0A050200

Naziv proizvođača adaptera: Shenzhen BMT Electronics Co.,Ltd.

# UGOVOR O LICENCIRANJU SA KRAJNJIM KORISNIKOM

VAŽNO - PROČITAJTE PAŽLJIVO: OVAJ UGOVOR O LICENCIRANJU SA KRAJNJIM KORISNIKOM ("UGOVOR") PREDSTAVLJA PRAVNI SPORAZUM IZMEĐU VAS (KAO POJEDINCA ILI PRAVNOG LICA) I KOMPANIJE ACER INC. UKLJUČUJUĆI NJEGOVE PODRUŽNICE ("ACER") ZA SOFTVER (BILO DA GA JE OBEZBEDIO ACER ILI LICENCORI ILI DOBAVLJAČI KOMPANIJE ACER) KOJI PRATI OVAJ UGOVOR, UKLJUČUJUĆI BILO KOJE POVEZANE MEDIJE. ŠTAMPANE MATERIJALE I POVEZANU ELEKTRONSKU DOKUMENTACIJU ZA KORISNIKE KOJA MOŽE DA BUDE "ACER" BRENDIRANA ("SOFTVER"). SPORAZUMI KOJI SE TIČU DRUGOG PROIZVODA ILI TEME NEMAJU NAMERU, NITI BI TREBALO DA BUDU IMPLICITNE. INSTALIRANJEM PRATEĆEG SOFTVERA ILI BILO KOG NJEGOVOG DELA. VI SE SLAŽETE DA BUDETE OBAVEZANI ODREDBAMA I USLOVIMA OVOG UGOVORA. UKOLIKO SE NE SLAŽETE SA SVIM ODREDBAMA I USLOVIMA OVOG UGOVORA, NEMOJTE NASTAVLJATI SA INSTALACIJOM I ODMAH IZBRIŠITE SVE INSTALIRANE DATOTEKE, AKO POSTOJE, PRATEĆEG SOFTVERA SA VAŠEG TELEFONA.

AKO NEMATE VALJANO LICENCIRANU VERZIJU PRIMENLJIVOG SOFTVERA, NEĆETE DOBITI OVLAŠĆENJE ZA INSTALIRANJE, KOPIRANJE ILI UPOTREBU SOFTVERA I NEMATE PRAVA NA OSNOVU OVOG UGOVORA.

Ovaj Softver je zaštićen američkim i međunarodnim zakonima i konvencijama o zaštiti autorskih prava, kao i drugim zakonima i sporazumima o zaštiti intelektualne svojine. Softver je licenciran, ne prodaje se.

#### DODELA LICENCE

Acer vam daje sledeća neekskluzivna i neprenosiva prava u odnosu na softver. U skladu sa ovim Ugovorom, možete:

- 1. da instalirate i koristite Softver samo na jednom određenom telefonu. Potrebna je posebna licenca za svaki telefon na kome će Softver biti korišćen.
- 2. da napravite jednu kopiju Softvera samo za potrebne kreiranja rezervne kopije ili arhiviranja;
- da napravite štampanu kopiju bilo kog elektronskog dokumenta koji je uključen u Softver, pod uslovim da te dokumente primite elektronskim putem.

#### OGRANIČENJA

NE smete da:

- 1. da koristite ili kopirate Softver, osim kako je predviđeno ovim Ugovorom;
- 2. da iznajmljujete ili dajete Softver u zakup bilo kojoj trećoj strani;
- 3. da modifikujete, adaptirate ili prevodite Softver u celini ili delimično;
- 4. da vršite obrnuti inženjering, dekompilaciju ili rastavljanje Softvera niti d izrađujete derivative zasnovane na ovom Softveru;
- da pripajate Softver bilo kom drugom programu niti da modifikujete Softver, osim za svoj ličnu upotrebu; i
- 6. da sublicencirate ili na drugi način učinite Softver dostupnim trećim stranama, osim što možete da, nakon prethodnog pismenog obaveštenja kompanije Acer, prenesete Softver kao celinu trećoj strani, ukoliko ne zadržavate nikakve kopije Softvera i ukoliko ta treća strana prihvata odredbe ovog Ugovora;

- 7. da prenosite svoja prava po osnovu ovog Ugovora trećim stranama;
- 8. da izvozite Softver u suprotnosti sa važećim zakonima i propisima o izvoru ili (i) da prodajete, izvozite, vršite re-eksport, prenosite, preusmeravate, obelodanjujete tehnike podatke niti da ih odlažete, bilo koji Softver bilo kojoj zabranjenoj osobi, pravnom licu ili destinaciji, uključujući, ali bez ograničenja, Kubu, Iran, Severnu Koreju, Sudan i Siriju; ili (ii) da koristite bilo koji Softver za bilo koju drugu upotrebu zabranjenu zakonima ili propisima Sjedinjenih Američkih Država.

#### PODRŽANI SERVISI

Acer nije u obavezi da obezbedi tehničku i drugu podršku za Softver.

#### ACER LIVE UPDATE

Neki delovi softvera sadrže elemente koji omogućujuću korišćenje usluga Acer Live Update-a, koja omogućuje ažuriranje takvog softvera i koja će se automatski preuzeti i instalirati na vašem telefonu. Instaliranjem softvera, vi se ovim slažete i saglasni ste da Acer (ili njegovi davaoci licence) može automatski da proverava verziju takvog softvera koji koristite na svom telefonu, a može da obezbedi nadogradnju za takav softver koji se može automatski preuzeti na vašem telefonu.

#### VLASNIŠTVO I AUTORSKA PRAVA

Naslov, vlasnička prava i prava intelektualne svojine koji se odnose u Softveru i na njega i na sve njegove kopije ostaće Acer-u ili Acer-ovim davaocima licence ili dobavljačima (ako je primenljivo). Nemate ili ne treba da dobijete bilo kakav vlasnički interes u Softveru (uključujući i bilo kakve izmene ili kopije od strane vas ili za vas) ili bilo koja slična prava intelektualne svojine. Naslov i srodna prava u sadržaju pristupa preko softvera je vlasništvo važećeg vlasnika sadržaja i mogu biti zaštićeni važećim zakonom. Ova licenca vam ne daje nikakva prava na takve sadržaje. Ovim se slažete

- 1. Da se ne uklone autorska prava ili druga vlasnička obaveštenja od Softvera;
- 2. Da reprodukujete sva takva obaveštenja o svim overenim kopijama koje ste napravili; i
- 3. Da ćete uložiti sav napor da biste sprečili bilo kakvo neovlašćeno kopiranje softvera.

#### **ROBNE MARKE**

Ovaj Sporazum ne daje vam sva prava u vezi sa bilo kojim žigom ili robnom markom Acer-a ili Acer-ovih davaoca licenci ili dobavljača.

#### ODRICANJE OD GARANCIJE

DO MAKSIMALNE GRANICE DOPUŠTENE VAŽEĆIM ZAKONOM, ACER, NJEGOVI DOBAVLJAČI I NJEGOVI DAVAOCI LICENCE, OBEZBEĐUJU SOFTVER "KAKAV JESTE" I SA SVIM MANAMA, I ODRIČU SE SVIH DRUGIH GARANCIJA I USLOVA, BILO IZRIČITO, IMPLICITNO ILI STATUTARNO, UKLJUČUJUĆI I, ALI NE OGRANIČAVAJUĆI SE NA, BILO KAKVE GARANCIJE, DUŽNOSTI ILI USLOVE PRODAJE, POGODNOSTI ZA ODREĐENU SVRHU, OD TAČNOSTI I POTPUNOSTI ODGOVORA, REZULTATA, NA TRUDU U IZRADI, USLED ODSUSTVA VIRUSA I NEDOSTATKA NEHATA, SVE U VEZI SA SOFTVEROM I PRUŽANJEM ILI PROPUSTA DA SE PRUŽI PODRŠKA USLUGAMA. TAKOĐE, NE POSTOJI GARANCIJA ILI USLOV ZA NASLOV, TIHO UŽIVANJE, TIHO POSEDOVANJE, ODGOVARANJE OPISU ILI NEPOVREDIVOSTI U VEZI SA SOFTVEROM.

ISKLJUČIVANJE SLUČAJNIH, POSLEDIČNIH I ODREĐENIH DRUGIH OŠTEĆENJA

DO MAKSIMALNE GRANICE DOPUŠTENE VAŽEĆIM ZAKONOM, NI U KOM SLUČAJU NEĆE ACER, ACER-OVI DOBAVLJAČI, ILI ACER-OVI DAVAOCI LICENCE, BITI ODGOVORNI ZA BILO KOJE POSEBNE, SLUČAJNE, KRIVIČNE ILI POSLEDIČNE ŠTETE (UKLJUČUJUĆI, ALI NE OGRANIČAVAJUĆI SE, NA ŠTETE ZA GUBITAK DOBITI ILI POVERLJIVE ILI DRUGE INFORMACIJE, ZA POSLOVNE PREKIDE, LIČNE POVREDE, GUBITAK PRIVATNOSTI, ZA NEISPUNJENJE BILO KAKVE DUŽNOSTI UKLJUČUJUĆI I DOBRONAMERNU ILI RAZUMNU PAŽNJU, ZA NEMAR, I ZA SVAKI DRUGI MATERIJALNI ILI DRUGI GUBITAK) KOJE PROISTIČU IZ ILI NA BILO KOJI NAČIN U VEZI SA UPOTREBOM ILI NEMOGUĆNOSTI KORIŠĆENJA SOFTVERA, SNABDEVANJA ILI PROPUSTA DA SE PRUŽI PODRŠKA USLUGAMA, ILI NA DRUGI NAČIN POD ILI U VEZI SA BILO KOJOM ODREDBOM OVOG UGOVORA, ČAK I U SLUČAJU KVARA, DELIKTA (UKLJUČUJUĆI I NEHAT), STROGU ODGOVORNOST, KRŠENJA UGOVORA ILI KRŠENJA GARANCIJE ACER-A ILI NJEGOVIH DOBAVLJAČA ILI DAVALACA LICENCE, I AKO ACER I NJEGOVI DOBAVLJAČI I DAVAOCI LICENCE BUDU OBAVEŠTENI O MOGUĆNOSTI TAKVIH ŠTETA.

OGRANIČENJE ODGOVORNOSTI I PRAVNI LEKOVI

BEZ OBZIRA NA OŠTEĆENJA DO KOJIH DOĐE IZ BILO KOG RAZLOGA (UKLJUČUJUĆI, BEZ OGRANIČENJA, SVE ŠTETE GORE SPOMENUTE I SVE DIREKTNE ILI OPŠTE ŠTETE), CELA ODGOVORNOST ACER-A, NJEGOVIH DOBAVLJAČA I NJEGOVIH DAVALACA LICENCE, NI POD KAKVIM ODREDBAMA OVOG UGOVORA, I VAŠE ISKLJUČIVO OBEŠTEĆENJE ZA SVE GORENAVEDENO, BIĆE OGRANIČENO NA UKUPAN IZNOS KOJI STE PLATILI ZA SOFTVER. NAVEDENA OGRANIČENJA, ISKLJUČENJA I ODRICANJA (UKLJUČUJUĆI I PONIŠTAVANJE OVLAŠĆENJA I ISKLJUČIVANJE SLUČAJNIH, POSLEDIČNIH I ODREĐENIH DRUGIH GORE NAVEDENIH OŠTEĆENJA) ĆE SE PRIMENJIVATI NA MAKSIMALNE GRANICE DOPUŠTENE VAŽEĆIM ZAKONOM, ČAK I AKO BILO KOJE PRAVO NE UDOVOLJAVA NJEGOVOJ SUŠTINSKOJ SVRSI; POD USLOVOM, DA ZBOG NEKE NADLEŽNOSTI NE DOZVOLJAVAJU ISKLJUČENJE ILI OGRANIČENJE ILI ODGOVORNOSTI ZA POSLEDIČNE ILI SLUČAJNE ŠTETE, GORE NAVEDENA OGRANIČENJA MOŽDA SE NE ODNOSE NA VAS.

#### **RASKID UGOVORA**

Bez prejudiciranja bilo kojih drugih prava, Acer može odmah raskinuti ovaj ugovor bez obaveštenja, ukoliko ne poštujete sve odredbe i uslove ovog Ugovora.

U takvom slučaju, morate:

- 1. da prekinete sa svakom upotrebom ovog Softvera;
- 2. da uništite ili vratite Aceru original i sve kopije ovog Softvera; i
- 3. izbrišete Softver sa svih telefona na kojima je smešten.

Svako odricanje garancija i ograničenja odgovornosti utvrđenih u ovom Ugovoru neće ostati na snazi nakon raskida ovog Ugovora.

#### **OPŠTE NAPOMENE**

Ovaj Ugovor predstavlja kompletan ugovor između Vas i kompanije Acer u vezi sa ovom licencom za Softver i zamenjuje sve prethodne Ugovore, dogovore, ponude i reprezentacije između ugovornih strana i prevladaće u slučaju bilo kakvih konfliktnih ili dodatnih uslova bilo koje ponude, narudžbine, potvrde ili sličnog dogovora. Ovaj Ugovor može biti izmenjen samo jednim pisanim dokumentom potpisanim od obe strane. Ako neku odredbu ovog Ugovora neki nadležni sud smatra da je u suprotnosti sa zakonom ta odredba će se primenjivati u najvišem dozvoljenom obimu i preostale odredbe ovog Ugovora će ostati na snazi.

#### DODATNE ODREDBE KOJE VAŽE ZA NEZAVISTAN SOFTVER I USLUGE

Softver koji su pružili Acer-ovi davaoci licence ili dobavljači ("Nezavistan softver") na raspolaganju je samo za vašu ličnu, nekomercijalnu upotrebu. Vi ne smete da koristite Nezavistan softver na bilo koji način koji bi mogao da ošteti, onesposobi, ili umanji usluge koje pružaju Acer-ovi davaoci licence ili dobavljači u daljnjem tekstu ("Nezavisne usluge"). Osim toga, ne smete da koristite Nezavistan softver na bilo koji način koji bi mogao da ometa bilo kojim delom korišćenje i uživanje Nezavisnih usluga, ili usluga i proizvoda Acer-ovih davalaca licence ili dobavljača nezavisnih licenci. Vaše korišćenje Nezavisnog softvera i Nezavisnih usluge takođe je predmet dodatnih uslova i politike kojoj se može pristupiti preko naše globalne web lokacije.

#### Politika privatnosti

Prilikom registracije od vas će se tražiti da dostavite neke informacije Acer-u. Molimo Vas da pogledate Acer-ovu politiku privatnosti na **www.acer.com** ili na Vašoj lokalnoj Acer-ovoj web lokaciji.